# **15** La gestion de sites Full Flash

# Introduction

Par gestion de sites Full Flash, nous entendons le recours exclusif à la technologie Flash pour mettre en forme un contenu web. Le contenu affiché est étendu à la surface de la fenêtre du navigateur la plus large possible, voire, sur toute la surface de l'écran.

Naturellement, même dans un site tout en Flash, une première page HTML sera nécessaire pour le contenir (généralement "index.html"). C'est, entre autres, dans cette page – à l'aide de paramètres HTML – que nous spécifions aussi la manière dont le contenu Flash peut être déployé, avec un affichage élastique ou en mode plein écran. Nous complétons ces paramétrages à l'aide d'instructions codées naturellement en ActionScript.

Réaliser un site tout en Flash peut rapidement isoler l'utilisateur dans un dispositif hermétique. Nous vous recommandons de répondre aux exigences minimales des règles d'ergonomie et d'accessibilité lorsque vous choisissez ce type de présentation. Dans ce chapitre, nous proposons une option pour basculer l'affichage en mode plein écran, à un mode normal. Ceci afin de permettre à l'utilisateur de revenir librement à d'autres tâches sur son poste de travail sans se sentir obligé de subir un mode de navigation imposé.

Nous allons voir aussi comment organiser les contenus dans Flash, afin de rendre le site structurellement élastique avec toutes les dimensions d'écran, mais surtout, comment ne pas distordre les contenus distribués lorsqu'ils sont redimensionnés.

Il est important enfin de pouvoir intégrer tout type de contenu dans un site réalisé exclusivement en Flash. Nous parcourons également, en fin de chapitre, la gestion du PDF à travers Flash ainsi que l'importation de la typographie y compris à travers des champs de texte dynamiques.

À l'issue de ce chapitre, vous serez en mesure de créer des interfaces étendues qui valorisent spatialement les contenus.

# Basculer en mode plein écran et restaurer l'affichage standard

Qu'y a-t-il de plus valorisant que de voir son travail projeté en plein écran ? Lorsque l'affichage en mode plein écran est employé à bon escient, cette option peut réellement offrir une nouvelle dimension pour organiser les contenus. La surface alors disponible pour les déployer, pour un écran de résolution standard de  $1024 \times 768$  pixels, passe radicalement de  $960 \times 550$  pixels, en moyenne, à  $1024 \times 768$  pixels. Les images, les vidéos, la 3D, prennent une toute autre dimension. Mais, naturellement, étendre la surface des contenus suppose quelques précautions :

- La bande passante de l'utilisateur, d'abord, elle, ne change pas. Il convient donc de ne pas profiter de cette surface supplémentaire pour augmenter le poids des contenus à charger.
- L'utilisateur qui navigue ponctuellement dans votre création a en outre besoin de pouvoir quitter le mode plein écran facilement pour revenir à une autre tâche. Nous devons donc organiser la gestion de l'affichage de sorte que l'ergonomie reste viable en toute circonstance, avec un bouton de restauration de l'affichage en mode normal, par exemple.

Dans cette section, nous étudions le basculement de l'affichage en mode plein écran, ainsi que la restauration de l'affichage en mode normal.

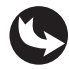

Exemples > ch15\_siteFullFlash\_1.fla

Dans le document "ch15\_siteFullFlash\_1.fla", sur la scène principale, nous pouvons voir le MovieClip fond\_mc, une image isolée dans un autre MovieClip, puis un bouton et un masque (voir Figures 15.1 et 15.2). À droite de la scène, le symbole pleinEcran\_btn contient deux boutons répartis sur deux images distinctes. C'est un bouton à "bascule". Lorsque l'affichage est normal, la première image est affichée. Mais dès que l'affichage bascule en mode plein écran, c'est la seconde image qui apparaît.

Figure 15.1

Aperçu de la scène principale.

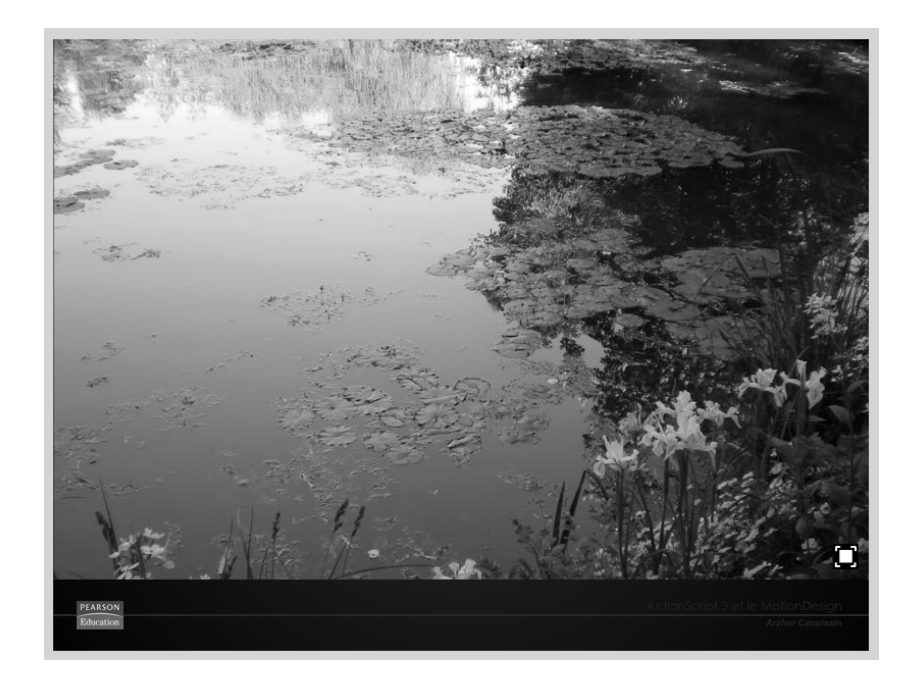

| Figure 15.2      | SCÉNARIO EDITEUR DE MOUVEMENT |       |   |   |     |                |    |       |       |    |
|------------------|-------------------------------|-------|---|---|-----|----------------|----|-------|-------|----|
| Scénario de la   |                               | 9     | ۵ |   | 5   | 10             | 15 | 20    | 25    | 30 |
| scène principale | actions                       | <br>• |   |   | i i |                |    |       |       |    |
|                  | pleinEcran_btn                | ٠     | • |   |     |                |    |       |       |    |
|                  | masque                        | ٠     |   |   |     |                |    |       |       |    |
|                  | photo_mc                      | ٠     |   |   |     |                |    |       |       |    |
|                  | √ fond_mc                     | ٠     |   |   |     |                |    |       |       |    |
|                  |                               |       |   | Ī |     |                |    |       |       |    |
|                  |                               |       |   |   | 199 | <b>ⓑ</b> [·] 1 | 30 | 0 i/s | 0.0 s | •  |

Dans la fenêtre de scénario, le calque actions affiche le code suivant :

```
//----- initialisation
pleinEcran_btn.gotoAndStop(1);
pleinEcran_btn.buttonMode=true;
//----- actions
pleinEcran_btn.addEventListener(MouseEvent.CLICK,affichagePleinEcran);
function affichagePleinEcran(evt:MouseEvent) {
    if (stage.displayState=StageDisplayState.NORMAL) {
      stage.displayState=StageDisplayState.FULL_SCREEN;
    pleinEcran_btn.gotoAndStop(2);
    } else {
      stage.displayState=StageDisplayState.NORMAL;
      pleinEcran_btn.gotoAndStop(1);
    }
}
```

Le code de la page HTML qui accompagne ce document ("ch15\_siteFullFlash\_1.html"), intègre le Flash en utilisant les paramètres suivants :

```
<object classid="clsid:d27cdb6e-ae6d-11cf-96b8-444553540000" codebase="http://
download.macromedia.com/pub/shockwave/cabs/flash/swflash.cab#version=10,0,0,0"
width="800" height="600" id="ch15_siteFullFlash_1" align="middle">
        <param name="allowScriptAccess" value="sameDomain" />
        <param name="allowFullScreen" value="true" />
        <param name="movie" value="ch15_siteFullFlash_1.swf" />
        <param name="quality" value="high" />
        <param name="guality" value="high" />
        <param name="bgcolor" value="ffffff" />
        <param name="bgcolor" value="ffffff" />
        <param name="bgcolor" value="ffffff" />
        <param name="bgcolor" value="ffffff" />
        <param name="bgcolor" value="ffffff" />
        <param name="bgcolor" value="ffffff" />
        <param name="bgcolor" value="ffffff" />
        <param name="bgcolor" value="ffffff" />
        <param name="bgcolor" value="ffffff" />
        <param name="bgcolor" value="ffffff" />
        <param name="bgcolor" value="fffffff" />
        <param name="bgcolor" value="ffffff" />
        <param name="bgcolor" value="ffffff" />
        <param name="bgcolor" value="ffffff" />
        <param name="bgcolor" value="ffffff" />
        <param name="bgcolor" value="ffffff" />
        <param name="bgcolor" value="ffffff" />
        <param name="bgcolor" value="ffffff" />
        <param name="bgcolor" name="ch15_siteFullFlash_1" align="middle"
        allowScriptAccess="sameDomain" allowFullScreen="true" type="application/x
        -shockwave-flash" pluginspage="http://www.adobe.com/go/getflash-player_fr" />
```

Dans notre exemple, le mécanisme de l'affichage plein écran s'exécute sous contrôle du navigateur. Le document Flash n'est interprété que par le lecteur Flash. Afin d'autoriser le navigateur à basculer l'affichage du Flash en mode plein écran, nous devons donc ajouter un paramètre dans la page HTML qui accueille le Flash.

Pour autoriser l'affichage en mode plein écran, dans la page HTML, au niveau des balises qui gèrent l'affichage du document Flash, vous devez ajouter le paramètre AllowFull-Screen et le définir sur true, y compris dans la balise embed :

```
<param name="allowFullScreen" value="true" />
```

Pour ce faire, vous pouvez l'ajouter manuellement à votre mise en forme, en saisissant directement dans le code. Vous pouvez aussi générer automatiquement une page HTML simple, avec ce paramètre, depuis Flash.

- 1. Pour publier une animation au format SWF avec une page HTML qui autorise l'affichage en mode plein écran, dans Flash, affichez les paramètres de publication, en faisant Fichier > Paramètres de publication.
- 2. Dans l'onglet HTML, dans le menu Modèle, sélectionnez l'option Flash seulement avec Autorisation du Plein écran (voir Figure 15.3).

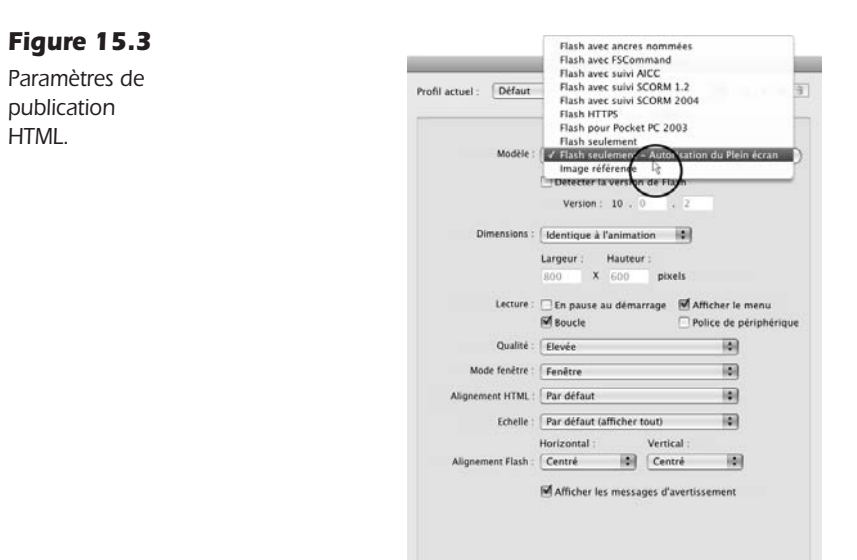

3. Puis, cliquez sur le bouton Publier, en bas de cette fenêtre, pour générer le document HTML et SWF.

(Publier) (Annuler) (OK)

Attention, le code HTML généré par Flash utilise trois portes pour inclure un objet SWF : la balise object, la balise embed et une fonction JavaScript : AC\_FL\_RunContent. Les navigateurs modernes se servent de ce JavaScript pour implémenter le Flash dans la page. Il faut donc s'assurer que les paramètres adéquats sont également bien présents dans cette partie du code :

'allowFullScreen', 'true',

Pour tester l'affichage en plein écran, il faudra maintenant exécuter le document SWF à partir de la page HTML, dans le navigateur, et non simplement à partir du fichier SWF luimême.

Une fois que la page HTML dispose du paramètre AllowFullScreen, les actions du document Flash qui définissent l'affichage, peuvent être ajoutées.

La programmation d'un système d'affichage en mode plein écran, dans Flash, est astreinte à l'événement MouseEvent. Les autres événements n'autorisent pas ce type d'affichage pour

éviter naturellement les utilisations malveillantes de cette fonctionnalité. Seule une participation intentionnelle de l'utilisateur peut activer ce mode d'affichage.

**Désactivation des contrôles du clavier en plein écran.** Notez que l'affichage en mode plein écran désactive les contrôles du clavier. Seul une exportation au format AIR préserve ces options, mais ce format n'est réservé que pour le développement d'applications de bureau, hors fenêtre du navigateur. Nous ne l'utilisons pas dans le cadre de la réalisation d'un site web. Pour en savoir plus sur la technologie AIR, consultez le site http://www.adobe.com/fr/products/air/.

Activer l'accélération matérielle pour les contenus riches. Par défaut, le contenu Flash est exécuté avec le processeur. Pour améliorer les performances d'affichage des contenus riches (vidéos, 3D, calculs graphiques permanents) affichés en plein écran par exemple, il est possible d'activer l'accélération matérielle du poste utilisateur. Pour cela, utilisez le paramètre wmode avec la valeur GPU, directement dans le code de la page HTML qui contient le Flash. Si la carte graphique du poste client est assez puissante, elle prendra en charge l'affichage du contenu Flash. Attention, ce mode peut modifier légèrement l'aspect des contenus. Il doit, de préférence, n'être activé que pour un seul document SWF à la fois, afin de garantir la stabilité de l'affichage dans la fenêtre du navigateur. Pour activer ce mode depuis Flash, dans les paramètres de publication, dans la partie avancée de l'onglet Flash, sélectionnez l'option Niveau 2-GPU du menu Accélération matérielle (voir Fiqure 15.4).

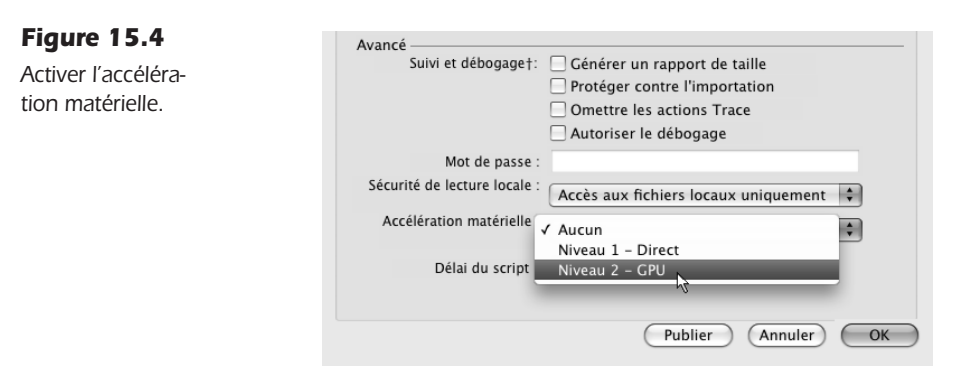

Dans le document Flash, le programme démarre sur l'initialisation :

```
//----- initialisation
pleinEcran_btn.gotoAndStop(1);
pleinEcran_btn.buttonMode=true;
```

Nous indiquons dans un premier temps de caler le bouton à bascule, sur la première image avec la méthode gotoAndStop(). Afin de laisser également apparaître la main au survol du MovieClip, nous passons la propriété buttonMode sur true.

Plus bas, un écouteur affecte une action au bouton sur un événement souris (Mouse-Event.CLICK). Cette action active l'affichage du mode plein écran :

```
//----- actions
pleinEcran_btn.addEventListener(MouseEvent.CLICK,affichagePleinEcran);
function affichagePleinEcran(evt:MouseEvent) {
```

```
441
```

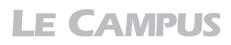

```
if (stage.displayState==StageDisplayState.NORMAL) {
    stage.displayState=StageDisplayState.FULL_SCREEN;
    pleinEcran_btn.gotoAndStop(2);
} else {
    stage.displayState=StageDisplayState.NORMAL;
    pleinEcran_btn.gotoAndStop(1);
}
```

Nous pouvons basculer l'ensemble du document (stage) ou un conteneur. Il suffit de spécifier le nom de l'objet à projeter et de lui appliquer la propriété displayState qui désigne son état en plein écran d'affichage. Dans notre exemple, toute la scène est basculée en mode plein écran. C'est donc l'objet stage qui reçoit la propriété displayState. Nous définissons, pour cet objet, le type d'affichage à l'aide de la valeur stageDisplay-State.FULL\_SCREEN :

#### stage.displayState=StageDisplayState.FULL\_SCREEN;

Nous avons ajouté une condition qui vérifie l'état d'affichage. Si l'affichage est normal, nous basculons en plein écran. Si, inversement, l'état d'affichage est déjà en plein écran, nous spécifions l'action inverse, de restaurer l'affichage :

#### stage.displayState=StageDisplayState.NORMAL;

Pour basculer d'une icône à une autre, nous ajoutons aussi une action gotoAndStop() qui cible l'image correspondant à l'action disponible pour chaque mode d'affichage. Cette condition permet d'appliquer une action à bascule sur un même et unique bouton. Mais vous pouvez bien entendu séparer les instructions pour les isoler sur des objets distincts.

En projetant la page HTML dans le navigateur, et en activant le bouton pleinEcran\_btn, le site apparaît en plein écran. En cliquant à nouveau, il revient à un affichage normal (voir Figure 15.5).

**Figure 15.5** Affichage en plein écran.

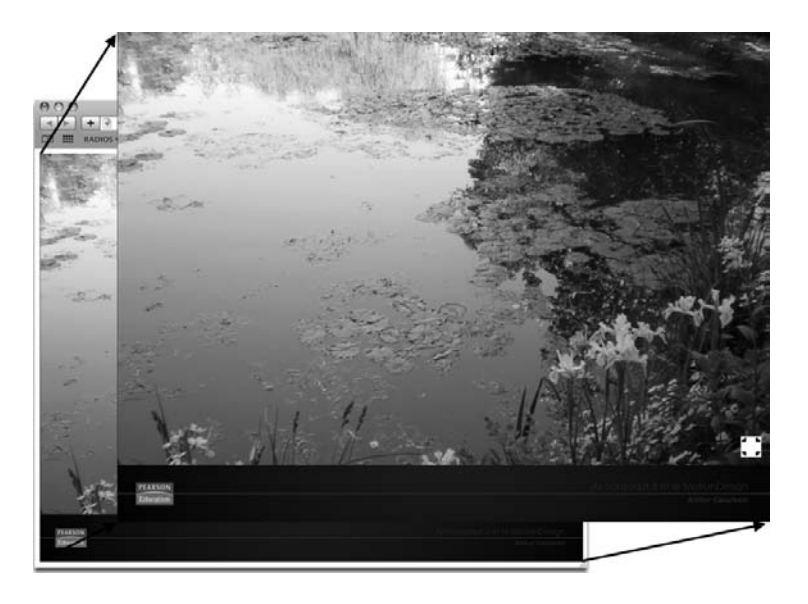

**Quitter le mode Plein écran avec Echap.** Indépendamment des contrôles de bouton développés manuellement, Flash active, par défaut, une option de restauration de l'affichage si vous appuyez sur la touche Echap du clavier. Un message apparaît pour prévenir de cette option dès le passage en mode plein écran. Il n'y a pas de contrôle pour modifier ce message afin de garantir à tout utilisateur une sortie possible, quel que soit le type de développement ajouté. Mais nous pouvons détecter l'action sur le bouton esc... pour repositionner notre bouton bascule à son état normal :

```
stage.addEventListener(FullScreenEvent.FULL_SCREEN, ecoute);
function ecoute(evt:FullScreenEvent){
    if (! event.fullScreen) {
        pleinEcran_btn.gotoAndStop(1);
    }
}
```

#### À retenir

- Le mode d'affichage en plein écran se définit par la propriété stageDisplayState.
- Pour activer l'affichage en mode plein écran, la page HTML qui contient le Flash doit également contenir le paramètre AllowFullScreen et le passer sur true.
- Les actions de clavier sont inactives en mode plein écran.
- Le mode plein écran n'est disponible qu'à travers une action souris.

# Interface élastique flottante

Le principe d'une interface élastique est d'appliquer, pendant le redimensionnement de la fenêtre du navigateur, les proportions de cette fenêtre au document Flash, dans le but de remplir systématiquement la surface de la fenêtre quelles qu'en soient les dimensions.

Cela se construit initialement de manière assez simple puisqu'il suffit de renseigner une largeur et une hauteur de 100 % dans les propriétés de dimensions du Flash du document HTML. Mais si l'on ne veut pas que les contenus soient déformés, et qu'ils occupent, malgré tout, l'intégralité de la surface de la fenêtre, seules des instructions en ActionScript permettent de redistribuer les contenus en contrôlant leurs dimensions, leurs proportions et leurs positions en X et Y.

Dans cette section, nous allons voir comment placer des MovieClip dans la scène de sorte qu'elle s'étende, quelle que soit la taille de la fenêtre, mais sans jamais distordre les contenus ni laisser de vide dans le document.

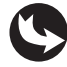

Exemples > ch15\_siteFullFlash\_2.fla

Dans le document "ch15\_siteFullFlash\_2.fla", sur la scène, nous distinguons à l'arrière-plan une image de  $800 \times 600$  pixels placée dans un MovieClip contenu\_mc (voir Figure 15.6). Au-dessous, à droite, apparaît un MovieClip texteDroite\_mc, qui contient le titre du livre. À gauche, un autre MovieClip affiche le logo de l'éditeur. Le filet est intégré dans le clip du bandeau bleu, calé, lui, en bas de la fenêtre. Tout en haut du document, apparaît aussi un symbole nommé carte\_mc qui représente le département du Vaucluse.

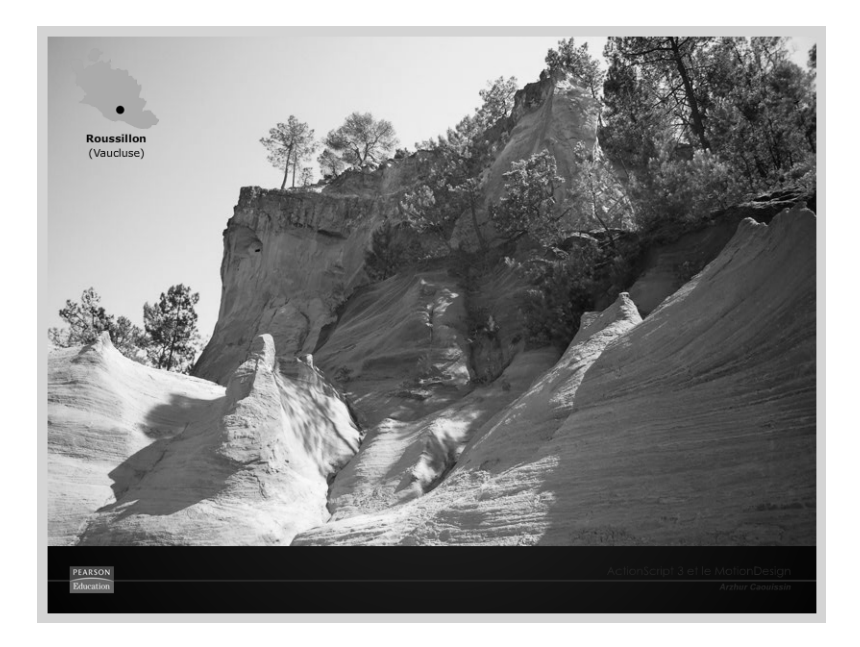

Figure 15.6 Aperçu du document.

```
Figure 15.7
Scénario de la
```

scène principale.

| SCÉNARIO EDITEUR DE MOUVEMENT |   |   |   |   |   |                |       |       |         |    |
|-------------------------------|---|---|---|---|---|----------------|-------|-------|---------|----|
|                               |   | 9 |   |   | 5 | 10             | 15    | 20    | 25      | 30 |
| actions                       | 2 |   |   |   |   |                |       |       |         |    |
| Carte_mc                      |   | ٠ | ٠ |   |   |                |       |       |         |    |
| logo_mc                       |   | ٠ | ٠ |   |   |                |       |       |         |    |
| texteDroite_mc                |   | ٠ | ٠ |   |   |                |       |       |         |    |
| 🕤 bandeau_mc                  |   | ٠ | ٠ |   |   |                |       |       |         |    |
| 🕤 contenu_mc                  |   | ٠ | ٠ |   |   |                |       |       |         |    |
|                               |   |   |   | T | 6 | <b>6</b> [·] : | 1 30. | 0 i/s | 0.0 s [ | 4  |

Dans la fenêtre Actions (voir Figure 15.7), nous pouvons lire le code suivant :

```
//----- initialisation
stage.scaleMode=StageScaleMode.N0_SCALE;
stage.align=StageAlign.TOP_LEFT;
//------- actions
stage.addEventListener(Event.RESIZE, quandResizeActif);
function quandResizeActif(event:Event) {
    modifierAffichage();
}
function modifierAffichage() {
    //
    logo_mc.x=20;
    logo_mc.y=stage.stageHeight-35;
    //
    texteDroite_mc.x=stage.stageWidth-20;
    texteDroite mc.y=stage.stageHeight-35;
    }
```

```
445
```

```
11
   bandeau mc.x=stage.stageWidth/2;
   bandeau mc.y=stage.stageHeight-(bandeau mc.height/2);
   bandeau mc.width=stage.stageWidth;
   11
   contenu mc.x=0;
   contenu mc.v=0;
   contenu mc.width=stage.stageWidth;
   contenu mc.height=stage.stageHeight;
   if (contenu mc.scaleX<=contenu mc.scaleY) {</pre>
      contenu mc.scaleX=contenu mc.scaleY;
   } else {
      contenu mc.scaleY=contenu mc.scaleX;
   }
}
modifierAffichage();
```

La scène, en ActionScript 3, possède des propriétés de largeur (stageWidth) et de hauteur (stageHeight), que nous avons déjà rencontrées dans les chapitres précédents. Grâce à ces propriétés, nous connaissons à tout moment les dimensions du document. Nous pouvons donc récupérer ces valeurs pour redéfinir, dynamiquement, l'emplacement des objets par rapport à la taille du document.

Nous pouvons, par exemple, jouer sur les positions X et Y, pour caler systématiquement un logo en bas et à gauche. Nous pouvons, aussi, dans le cas où certains éléments doivent être redimensionnés, modifier leurs propriétés width et height en proportions des largeur et hauteur de la scène.

Dans cet exemple, nous plaçons les objets tantôt selon la largeur du document, tantôt selon sa hauteur. Pour deux d'entre eux, l'image de fond ainsi que le bandeau du bas, nous redéfinissons leurs dimensions en proportion des dimensions de la scène.

Dans la première partie du code, nous définissons le comportement de l'affichage de la scène par défaut :

```
//---- initialisation
stage.scaleMode=StageScaleMode.NO SCALE;
```

La propriété scaleMode permet d'indiquer si les contenus sont déformés ou non lorsque la taille de la fenêtre du document est modifiée. La valeur stageScaleMode.NO\_SCALE indique qu'aucune déformation n'est appliquée aux contenus.

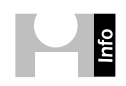

**Modes d'affichage de la scène.** Il existe quatre modes d'affichage de la scène courante : NO\_SCALE, EXACT\_FIT, NO\_BORDER et SHOW\_ALL. Elles définissent le comportement des objets dans la scène, lors du redimensionnement du document Flash dans la fenêtre de navigateur. Les modifications de propriété width et height, ajoutées éventuellement en ActionScript sur des objets demeurent prioritaires sur ces options-ci.

- N0\_SCALE empêche les modifications d'échelle des contenus même si les dimensions de la fenêtre sont modifiées.
- EXACT\_FIT autorise la distorsion des contenus selon l'exacte proportion des dimensions de la fenêtre.

Le langage

- NO\_BORDER préserve les proportions de la scène quelle que soit la taille de la fenêtre. La scène est agrandie et recadrée si nécessaire. Le contenu occupe toujours intégralement la fenêtre.
- SHOW\_ALL préserve également les proportions de la scène et l'agrandit si nécessaire, mais ne recadre jamais le contenu. Des marges sont ajoutées autour de la scène si les proportions de la fenêtre sont différentes de celles de la scène.

La deuxième instruction emploie la propriété align qui définit l'alignement de la scène, lorsque la fenêtre est redimensionnée :

```
stage.align=StageAlign.TOP_LEFT;
```

Dans notre exemple, la valeur TOP\_LEFT désigne un calage en haut et à gauche. Ainsi, si nous n'avions pas modifié dynamiquement le positionnement de tous les objets, ils resteraient à leur place actuelle et le redimensionnement de la fenêtre impliquerait l'ajout de marges à droite et en bas du document.

#### Propriétés d'alignement de la scène

- BOTTOM. La scène est alignée sur le bas.
- BOTTOM\_LEFT. La scène est alignée sur le coin inférieur gauche.
- BOTTOM\_RIGHT. La scène est alignée sur le coin inférieur droit.
- LEFT. La scène est alignée sur la gauche.
- RIGHT. La scène est alignée sur la droite.
- TOP. La scène est alignée sur le haut.
- TOP\_LEFT. La scène est alignée sur le coin supérieur gauche.
- TOP\_RIGHT. La scène est alignée sur le coin supérieur droit.

Nous détectons ensuite le redimensionnement de la fenêtre en ajoutant un écouteur à la scène (stage). La propriété RESIZE permet d'exécuter la fonction durant chaque redimensionnement de fenêtre et uniquement là :

```
//----- actions
stage.addEventListener(Event.RESIZE, quandResizeActif);
function quandResizeActif(event:Event) {
    modifierAffichage();
}
```

La fonction invoquée appelle une autre fonction, autonome :

```
modifierAffichage();
```

Nous avons choisi d'isoler les actions dans une deuxième fonction afin de permettre de les appeler depuis différents emplacements et selon différents types d'événements. En l'occurrence, nous souhaitons exécuter les instructions pendant le redimensionnement, mais aussi dès l'ouverture du document. Si nous ne redéfinissions pas le positionnement dès l'ouverture de l'animation, nous risquerions en effet d'observer un saut ou un décalage entre la position courante et celle qui est redéfinie au premier redimensionnement. La fonction appelée redéfinit les propriétés x, y, width et height des différents contenus selon les largeurs et hauteur de la scène :

```
function modifierAffichage() {
   11
  logo mc.x=20;
  logo mc.y=stage.stageHeight-35;
  11
  texteDroite mc.x=stage.stageWidth-20;
  texteDroite mc.y=stage.stageHeight-35;
   11
   bandeau mc.x=stage.stageWidth/2;
  bandeau mc.y=stage.stageHeight-(bandeau mc.height/2);
  bandeau mc.width=stage.stageWidth;
  11
  contenu mc.x=0;
  contenu mc.y=0;
  contenu mc.width=stage.stageWidth;
  contenu mc.height=stage.stageHeight;
  if (contenu mc.scaleX<=contenu mc.scaleY) {</pre>
      contenu mc.scaleX=contenu mc.scaleY;
   } else {
      contenu mc.scaleY=contenu mc.scaleX;
  }
}
```

Les premières lignes récupèrent simplement les valeurs stage.stageWidth et stage.stage-Height. Des marges sont toutefois ajoutées ou soustraites en fonction de la position réellement souhaitée pour chaque objet. Par exemple, le symbole logo\_mc est placé systématiquement à 20 pixels du bord gauche de la fenêtre, mais toujours calé en bas à 35 pixels du bord (stage.stageHeight-35 équivaut à dire : la hauteur moins 35 pixels).

Lorsque vous positionnez les objets, pensez à tenir compte de leur point d'alignement (centre) et de leur hauteur ou largeur. Ceci est déterminent pour caler parfaitement les éléments dans la scène.

Le MovieClip bandeau\_mc est positionné en Y selon la même hauteur de fenêtre. Mais il est également redimensionné en largeur (width) selon la largeur effective de la fenêtre. Le symbole occupe donc toute la largeur de la scène quelle qu'en soit la taille. Nous avons bien entendu pris soin d'y placer des graphismes qui supportent cette distorsion.

La dernière partie de la fonction affecte également les positions X et Y, ainsi que les dimensions width et height de l'objet contenu\_mc. Mais, nous ajoutons ici une condition :

```
contenu_mc.x=0;
contenu_mc.y=0;
contenu_mc.width=stage.stageWidth;
contenu_mc.height=stage.stageHeight;
if (contenu_mc.scaleX<=contenu_mc.scaleY) {
    contenu_mc.scaleX=contenu_mc.scaleY;
} else {
    contenu_mc.scaleY=contenu_mc.scaleX;
}
```

Lorsque la fenêtre est étirée en largeur, pour remplir la surface de la fenêtre, nous devons étirer le contenu également en largeur. Mais, afin de préserver ses proportions, nous devons l'étirer aussi dans le sens de la hauteur, hors champ (voir Figure 15.8).

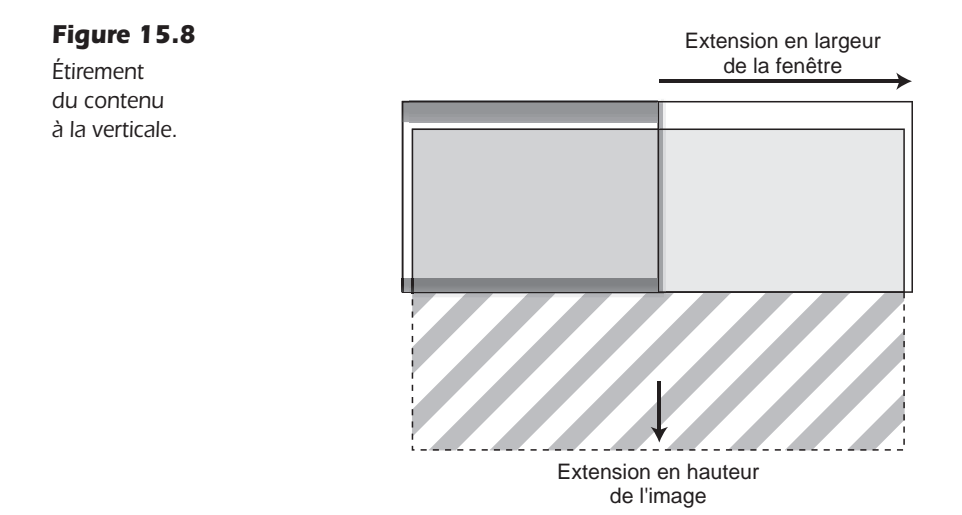

Inversement, lorsque la fenêtre est étirée en hauteur, nous devons agrandir le contenu en hauteur et, indirectement, en largeur, hors champ (voir Figure 15.9).

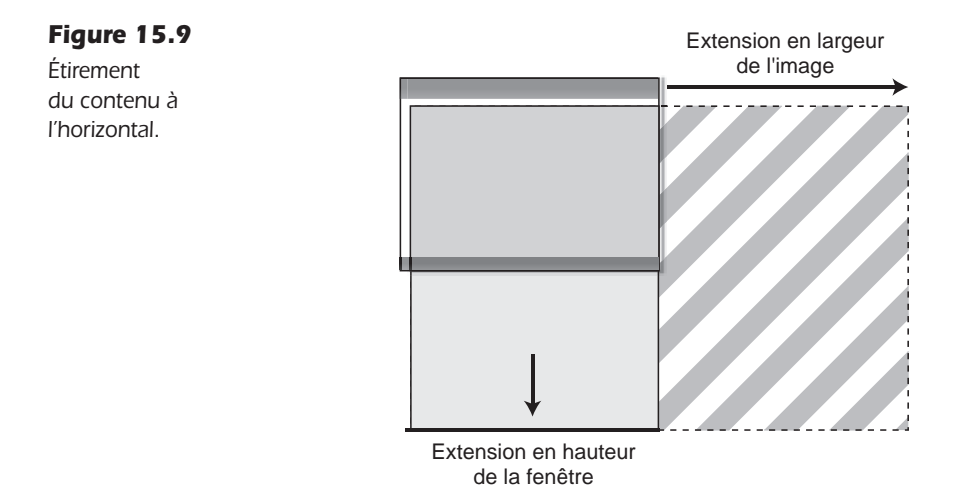

Il en résulte que l'image remplit la surface de la fenêtre en toutes circonstances.

Mais, nous ne pouvons à la fois dire que la largeur du contenu correspond à la largeur de la fenêtre et que la hauteur de ce même contenu équivaut également la hauteur de la fenêtre. Car il suffit que la fenêtre n'affiche pas les mêmes proportions que celles du contenu pour que les instructions entrent en conflit. Pour résoudre ce dilemme, nous devons spécifier une action qui active l'un ou l'autre des redimensionnements, en fonction de la plus grande

Nous précisons alors, dans notre fonction, la condition suivante :

```
if (contenu_mc.scaleX<=contenu_mc.scaleY) {
    contenu_mc.scaleX=contenu_mc.scaleY;
} else {
    contenu_mc.scaleY=contenu_mc.scaleX;
}</pre>
```

Si l'échelle de redimensionnement du contenu en largeur (scaleX) est inférieure à son redimensionnement en hauteur (scaleY) (donc, si la fenêtre est plus haute que large), alors, l'échelle en largeur (scaleX) prend pour valeur l'échelle de la hauteur (scaleY) :

```
if (contenu_mc.scaleX<=contenu_mc.scaleY) {
    contenu_mc.scaleX=contenu_mc.scaleY;
}</pre>
```

Inversement, si c'est la largeur qui est plus grande que la hauteur, dans ce cas, nous appliquons l'échelle de la hauteur (scaleY) sur l'échelle de la largeur (scaleX) :

```
else {
    contenu_mc.scaleY=contenu_mc.scaleX;
}
```

Cette technique permet de redimensionner la fenêtre dans des proportions libres, différentes de celles de la scène, et d'élargir quand même le contenu, mais sans jamais y appliquer de distorsion. Seule une transformation homothétique est appliquée.

Pour assurer une remise à l'échelle de qualité correcte, pensez également à appliquer, aux contenus, un lissage. Pour en savoir plus sur cette technique, reportez-vous au chapitre consacré aux API d'affichage et de filtres. Dans ce document, nous avons simplement appliqué un lissage depuis la fenêtre Bibliothèque.

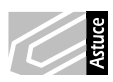

**Principe de flottement façon styles CSS.** En déclinant le principe de redimensionnement, ici évoqué, et celui du repositionnement, développé dans la section des menus déroulants, vous pouvez aussi concevoir une interface dans laquelle les objets flottent de manière relative, les uns par rapport aux autres, et se redimensionnent selon la taille effective de la fenêtre du navigateur, à la manière d'une page HTML, par exemple.

#### À retenir

- Pour placer et redimensionner des objets en fonction de la taille de la fenêtre, nous utilisons les propriétés stageWidth et stageHeight de la scène.
- Afin d'appliquer une mise à l'échelle homothétique, nous ajoutons une condition qui détermine le redimensionnement en fonction de la largeur la plus grande. Cette largeur est ensuite utilisée pour définir le cœfficient de redimensionnement.

# Gérer le PDF

Une interface tout en Flash implique la nécessité d'y importer différents types de médias, afin, tout simplement, de ne pas avoir à sortir de cet espace pour y accéder. Typiquement, cela pose problème lorsqu'un lien, dans Flash, cible un document PDF. Dans ce contexte, le format PDF, qui requiert l'ouverture d'Acrobat, oblige l'utilisateur à sortir du site tout en Flash pour pouvoir lire un contenu.

Dans cette section, bien que cela soit structurellement impossible, nous abordons les contournements qui permettent d'intégrer malgré tout un document PDF dans Flash, afin de permettre à l'utilisateur de rester dans son univers développé tout en Flash.

**Différence structurelle entre Flash et Acrobat.** Flash compile des données à la publication du document. Acrobat, à l'inverse, ne gère qu'un amoncèlement de scripts assemblés dans un certain ordre, sans les compiler. Acrobat agit un peu à la manière d'une page HTML qui gère des fonctions JavaScript et de médias zippés. La structure des documents étant très différente, l'implémentation du format non compilé dans le format compilé est peu concevable. L'inverse, en revanche, se fait facilement. Vous pouvez parfaitement placer un contenu SWF dans un document Acrobat.

Il n'est pas possible d'afficher dynamiquement un PDF dans l'interface de Flash. Mais, il est possible d'importer un PDF physiquement, dans la scène, avant publication. Il est également possible de générer dynamiquement des fichiers au format PDF à partir d'un document Flash. Vous pouvez aussi appeler un fichier PDF à travers un hyperlien en utilisant la méthode navigateToURL, abordée au Chapitre 14. Quelques services en ligne proposent aussi de vous fournir dans un format compatible Flash, un PDF recompilé.

Pour importer physiquement un PDF dans Flash, vous devez d'abord le convertir dans un autre format *via* InDesign ou Illustrator, par exemple, les formats compatibles avec Flash sont l'EPS, le format AI et le XFL. Naturellement, les formats d'images sont également compatibles, mais alourdissent considérablement le poids des contenus et la gestion des documents.

- 1. Depuis InDesign, faites Fichier > Exporter (Ctrl+E pour Windows ou Cmd+E pour Macintosh).
- 2. Puis, dans la fenêtre d'exportation, dans le menu Format, choisissez "Adobe Flash CS4 prof (XFL)". Validez.
- 3. En validant, une boîte de réglage apparaît (voir Figure 15.10).
- 4. Spécifiez un texte InDesign en texte Flash, afin de préserver l'édition du document. Puis, validez.
- 5. Depuis Flash, faites ensuite Fichier > Ouvrir.
- 6. Sélectionnez le document XFL et confirmez l'importation.

Le document est importé dans la scène et vous pouvez l'animer. Le procédé est similaire avec Illustrator.

Vous pouvez aussi convertir un PDF en livre à feuillets depuis InDesign. Reportez-vous également au Chapitre 9 pour en savoir plus à ce sujet.

| Figure 15.10                        | Exporter au format Adobe Flash CS4 Professional (XFL)                                                                                                    |
|-------------------------------------|----------------------------------------------------------------------------------------------------|
| Scénario de la<br>scène principale. | Taille (pixels) : • Echelle :       100 %       •         Ajuster à :       1 024 x 768 (plein écran)       •         Largeur :       596       •       • |
|                                     | Pages :  Toutes Etendue : 1-3 Planches Pixelliser les planches Autoria la temperaners                                                                     |
|                                     | Texte : Texte InDesign en texte Flash                                                                                                    |

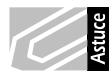

**Convertir un PDF en SWF avec FlashPaper.** Il est possible de générer un document Acrobat PDF en fichier Flash SWF, à la volée. L'utilitaire FlashPaper, développé par la société Macromedia, et compatible uniquement avec Windows, offre cette possibilité. Une version d'évaluation de ce programme est disponible à l'adresse suivante : http://www.adobe.com/cfusion/tdrc/index.cfm?product=flashpaper.

**Création dynamique de fichiers PDF.** Pour générer dynamiquement un PDF, nous pouvons utiliser la classe byteArray. Reportez-vous au Chapitre 5 du livre de Thibault Imbert, éditions Pearson, *Pratique d'ActionScript 3*, pour en savoir plus à ce sujet.

#### À retenir

 Il est possible d'importer un document PDF au sein d'une animation Flash. Pour cela, nous devons au préalable le convertir en dur depuis une application graphique ou dynamiquement.

# Gérer la typographie

La gestion de la typographie, dans une page web, soulève toujours de nombreuses interrogations. Usuellement, une page web dépend des polices présentes sur le système de l'utilisateur pour afficher un texte. Dans une page HTML, nous spécifions alors la police à employer. Si celle-ci est absente de la configuration de l'utilisateur, c'est la police activée par défaut, par le navigateur, qui prend le relais (généralement Times).

Dans Flash, c'est différent. Flash propose trois modes de traitement pour le texte : les textes statiques, les textes dynamiques et les textes de saisie. Nous ne comptons pas les textes vectorisés sous forme de graphisme ni les textes véhiculés sous la forme d'images.

# oju

**Vectoriser un texte dans Flash.** Pour vectoriser un texte dans Flash, faites deux fois de suite Ctrl+B (Windows) ou Cmd+B (Mac). Cette commande casse l'enveloppe courante, qu'elle soit un bloc de texte ou un symbole. Pour le texte, la première action sépare les lettres, la seconde les vectorise. Petit rappel mnémotechnique : pensez à B comme *Break* qui signifie casser en anglais. Une fois le texte vectorisé, pensez également à le regrouper afin d'éviter tout risque de morcellement si vous

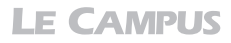

devez ensuite le manipuler. Pour le regrouper, faites Ctrl+G (Windows) ou Cmd+G (Mac). Attention, un texte vectorisé n'est plus éditable. Mais la forme graphique devient modifiable avec les outils de dessin (Plume, pot de peinture, outils de sélection).

#### Les textes statiques

Les champs de textes statiques intègrent la forme de contour vectorielle des caractères, à la publication du document. Les caractères sont donc pris en charge nativement.

**Affichage des polices dans Flash.** Attention, toutes les polices affichées correctement dans le document Flash ne sont pas nécessairement intégrées à la publication. Pour vérifier qu'une police est intégrée, vérifiez que l'option de menu Affichage > Mode Aperçu > Texte anti-aliasé, est bien cochée. Si une police s'avère non intégrable, elle apparaît alors avec un crénelage dans le document. Vous pouvez ainsi en choisir une autre depuis le menu Famille de caractère, de l'inspecteur de propriétés.

Les documents Flash peuvent utiliser des polices Type 1 PostScript®, TrueType® et bitmap (uniquement sur Macintosh) de taille maximum de 255 points. Les textes sont Unicode depuis la version du lecteur Flash 7.

#### Les textes dynamiques

Les textes dynamiques et de saisie, en revanche, utilisent les polices de périphérique (\_sans, \_serif, ou \_typewriter). Ces polices sont disponibles en tête de liste dans la liste des polices de l'inspecteur de propriétés. La police \_sans correspond à de l'Arial ou de l'Helvetica. La police \_serif, à un Times. La police \_typewriter à un Courier.

Si vous souhaitez ajouter une typographique spécifique à un texte dynamique, cela reste possible. Il suffit d'en ajouter les caractères nécessaires, sur chaque champ concerné, depuis l'inspecteur de propriétés.

- 1. Pour ajouter une police à un champ de texte dynamique, sélectionnez le champ de texte avec l'outil de sélection (flèche noire).
- 2. Dans l'Inspecteur de propriétés, cliquez sur Intégration de caractères (voir Figure 15.11).
- 3. Une boîte de dialogue s'ouvre.
- 4. Dans la liste qui apparaît, sélectionnez uniquement les caractères utiles pour optimiser autant que possible le poids du document (voir Figure 15.12). Au besoin, ajoutez manuellement les caractères manquants, dans le champ Inclure ces caractères.

Lorsque vous ajoutez des caractères manuellement, relevez que chaque caractère ajouté augmente d'autant le poids du fichier. Éviter, par conséquent, de recourir à un nombre trop varié de polices de caractère dans un même document.

Lorsque vous saisissez les caractères à ajouter, pensez à ajouter aussi l'espace, les sigles monétaires et les caractères accentués ou spéciaux. Les listes de caractères par défaut étant conçues initialement pour un public anglo-saxon, il convient d'ajouter ceux qui ne figurent pas dans cet alphabet, comme les caractères é, è, ç, à, ô, î, û, ê, â, ö, ï, ü, ë, ä, 1 et espace.

#### Figure 15.11

Inspecteur de propriétés.

| 0            |                                       | - 44 |  |  |  |  |
|--------------|---------------------------------------|------|--|--|--|--|
| PROPRIÉTÉS   | BIBLIOTHÈQUE                          | *    |  |  |  |  |
|              | <nom de="" l'occurrence=""></nom>     |      |  |  |  |  |
| Т            | Texte dynamique                       |      |  |  |  |  |
|              |                                       |      |  |  |  |  |
| POSITION     | I ET TAILLE                           |      |  |  |  |  |
| X:           | <u>268.00</u> Y: <u>107.00</u>        |      |  |  |  |  |
| ĕĕ W:        | <u>104.00</u> H: <u>19.00</u>         |      |  |  |  |  |
|              | RE                                    |      |  |  |  |  |
| Famille :    | Verdana 🔻                             |      |  |  |  |  |
| Style :      | Regular 🔻                             |      |  |  |  |  |
| Taille :     | 12.0 pt Espacement d 2.0              |      |  |  |  |  |
| Couleur :    | Crénage automatique                   |      |  |  |  |  |
| Anti-alias : | Anti-alias pour la lisibilité   🔻     |      |  |  |  |  |
|              |                                       |      |  |  |  |  |
|              | Intégration de caractères             |      |  |  |  |  |
|              |                                       |      |  |  |  |  |
| Forn         | Format : 📰 🚔 🗐                        |      |  |  |  |  |
| Espaceme     | ent: 🏥 <u>0.0</u> px                  |      |  |  |  |  |
| Marg         | jes:+≣ <u>0.0</u> px ≣+ <u>0.0</u> px |      |  |  |  |  |
| Comporteme   | ent : Multiligne 🔹                    |      |  |  |  |  |
| Orientati    | on: Ab                                |      |  |  |  |  |
|              |                                       |      |  |  |  |  |
|              | Lien :                                |      |  |  |  |  |
|              | Cible :                               |      |  |  |  |  |
| Va           | riable :                              |      |  |  |  |  |
| ▷ FILTRES    |                                       |      |  |  |  |  |
|              |                                       |      |  |  |  |  |

| Figure 15.12                  | Intégration de caractères                                                                                                    |
|-------------------------------|----------------------------------------------------------------------------------------------------|
| Intégration<br>de caractères. | Sélectionnez les jeux de caractères à intégrer. Pour en<br>sélectionner plusieurs ou en désélectionner un, utilisez Cmd<br>+clic.                                                                                                    |
|                               | Tous (95911 glyphes)<br>Majuscules [AZ] (27 glyphes)<br>Minuscules [aZ] (27 glyphes)<br>Chiffres [09] (11 glyphes)<br>Ponctuation [(@#%] (52 glyphes)<br>Latin basique (95 glyphes)<br>Kanji japonais (318 glyphes)<br>Kanji japonais - Niveau 1 (3174 glyphes)<br>Japonais (tous) (7517 glyphes)<br>Hangul de base coréen (3454 glyphes)<br>Hangul coréen (Tous) (11772 glyphes)<br>Chinois traditionnel – Niveau 1 (5609 glyphes)<br>Chinois traditionnel (Tous) (18439 glyphes) |
|                               | Inclure ces caracteres :<br>é èçàùöïüÿëäôîû^yê†Remplissage automatique<br>Nombre total de glyphes : 130<br>Ne pas intégrer Annuler OK                                                                                                    |

Dans la Figure 15.12, nous avons pris soin de ne sélectionner que les listes de caractères Minuscules, Majuscules, Chiffres et Ponctuations, puis de saisir, à la main, les caractères spéciaux manquants, directement dans le champ Inclure les caractères. La liste "Tous" intègre

## **LE CAMPUS**

absolument tous les caractères, vous augmenteriez considérablement le temps de publication et le poids de votre document, en la sélectionnant. Il est en outre préférable de restreindre le choix aux caractères utiles uniquement et d'y ajouter, si nécessaire, les caractères manquants, dans le champ Inclure les caractères, prévu à cet effet.

Attention, l'option Remplissage automatique n'enregistre que les caractères affichés dans le champ actif.

Les polices et les masques. Si vous utilisez des champs de textes dynamiques ou de saisie, avec des masques, vérifiez toujours la saisie ou l'affichage sur des postes utilisateurs différents. Selon la configuration du système, certains caractères peuvent ne pas apparaître. Dans ce cas, pensez déjà à ajouter les caractères manquants. Notez que le paramètre wmode utilisé pour un affichage transparent du document Flash (vu précédemment) peut aussi neutraliser certains caractères à la saisie (arobase), si un masque est utilisé, avec d'anciennes versions du lecteur Flash. Dans ce cas, évitez d'utiliser conjointement les masques et les champs de textes dynamiques.

## Les bibliothèques partagées de symboles et de typographies

Le principe de la bibliothèque partagée est de centraliser, sous la forme d'un fichier SWF ou SWC, un ou plusieurs objets de la bibliothèque d'un document Flash. Cette technique permet d'optimiser la gestion d'objets récurrents sans avoir à les stocker à l'intérieur de chaque document SWF qui doit les utiliser. Sachant combien le poids d'une typographie peut être compromettant dans l'élaboration d'un site web, et combien son utilisation affecte, pourtant, les identités graphiques, rassembler une typographie dans une bibliothèque partagée peut nous affranchir de quelques contraintes.

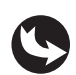

Exemples > ch15\_siteFullFlash\_3.fla Exemples > ch15\_siteFullFlash\_3b.fla

Dans cette section, nous présentons comment exporter une police à partir d'un document Flash et l'intégrer dynamiquement à tout autre document SWF. Les deux fichiers d'exemple "ch15\_siteFullFlash\_3.fla" et "ch15\_siteFullFlash\_3b.fla" reprennent cette procédure.

Pour partager une typographie, dans le menu contextuel de la fenêtre de bibliothèque d'un document Flash, choisissez Nouvelle police. Une fenêtre de dialogue apparaît (voir Figures 15.13 à 15.15).

- 1. Dans le champ Nom, inscrivez le nom que vous souhaitez attribuer à votre police partagée.
- 2. Dans le menu Police, sélectionnez la typographie de votre choix. Ajoutez éventuellement quelques options comme l'italique, le gras, si ces propriétés sont disponibles par exemple.
- 3. Dans la partie centrale, activez l'option Exporter pour ActionScript si vous souhaitez pouvoir disposer de la typographie en programmation pour des objets TextField. Et attribuez dans ce cas un nom de classe à la police.

| Figure 15.13                                         | Propriétés des symboles de police                                                |
|------------------------------------------------------|----------------------------------------------------------------------------------|
| Ajout d'une<br>police partagée à<br>la bibliothèque. | Nom : maPolice OK                                                                |
|                                                      | Police : AvantGarde CE                                                           |
|                                                      | Faux gras     Texte bitmap       Faux italique     Taille : 94   Options de base |
|                                                      | Liaison ────────────────────────────────────                                     |
|                                                      | Identifiant :                                                                    |
|                                                      | Classe : maPolice                                                                |
|                                                      | Partage                                                                          |
|                                                      | URL: ch15_siteFullFlash_3.swf                                                    |

4. Dans la partie inférieure, activez l'option Exporter pour le partage à l'exécution. Dans le champ URL, maintenant actif, inscrivez le nom de publication du fichier SWF de ce document Flash. Puis validez. La fenêtre de bibliothèque affiche la nouvelle police. La colonne Liaison indique que l'objet est prêt pour l'exportation (voir Figure 15.14).

| Figure 15.14                                                     | BIRLIOTHÈQUE       |                    |                      | - |
|------------------------------------------------------------------|--------------------|--------------------|----------------------|---|
| Affichage de la<br>police partagée<br>dans la biblio-<br>thèque. | ch9_3DNative_3.fla |                    | ▼  44                | 4 |
|                                                                  | Nom                | 🔺 Liaison          | Nombre d'utilisation | 5 |
|                                                                  | A maPolice         | Exporter: maPolice | 0                    |   |
|                                                                  |                    |                    |                      | • |

- 5. Procédez de même pour des symboles, en créant par exemple un movieClip. Puis, dans la fenêtre de bibliothèque, affichez les propriétés contextuelles du movieClip en faisant un clic-droit > Propriété, sur le symbole. La fenêtre de propriétés du symbole apparaît (voir Figure 15.15).
- 6. Activez les options d'exportation et validez.

| Figure 15.15                                          | Propriétés du symbole                         |
|-------------------------------------------------------|-----------------------------------------------|
| Ajout d'un sym-<br>bole partagé à la<br>bibliothèque. | Nom : monSymbole OK<br>Type : Clip • Annuler  |
|                                                       | Modifier Options de base                      |
|                                                       | Activer les repères d'échelle à 9 découpes    |
|                                                       | Liaison                                       |
|                                                       | Identifiant :                                 |
|                                                       | Classe : monSymbole                           |
|                                                       | Classe de base : flash.display.MovieClip      |
|                                                       | Partage                                       |
|                                                       | Exporter pour le partage à l'exécution        |
|                                                       | URL : ch15_siteFullFlash_3.swf                |
|                                                       | Source                                        |
|                                                       | Parcourir Fichier :                           |
|                                                       | Symbole Nom du symbole : Symbole 1            |
|                                                       | □ Toujours mettre à jour avant la publication |

La fenêtre de bibliothèque affiche également le MovieClip et son statut d'objet pour l'exportation (voir Figure 15.16).

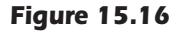

Affichage du symbole partagé dans la bibliothèque.

| O<br>RIRI IOTHÈQUE |                      | 4                     |
|--------------------|----------------------|-----------------------|
| ch9_3DNative_3.fla |                      | <br> ▼] -µ ⊑∎         |
|                    | #                    |                       |
| 2 éléments 🔎       |                      |                       |
| Nom                | 📥 Liaison            | Nombre d'utilisations |
| A maPolice         | Exporter: maPolice   | 0                     |
| 🔛 monSymbole       | Exporter: monSymbole | 0                     |
|                    |                      |                       |
|                    |                      | •                     |

- 7. Sans nécessairement utiliser les objets dans la scène de ce document, publiez-le au format SWF en faisant Ctrl+Entrée (Windows) ou Cmd+Entrée (Macintosh).
- 8. Puis, dans un nouveau document Flash que vous aurez préalablement enregistré, importez les éléments partagés par glisser-déposé de la bibliothèque du document exportateur vers la scène du document importateur (voir Figure 15.17).
- Pour accéder à la bibliothèque d'un autre document, depuis le sommet de la fenêtre de bibliothèque du document actif, sélectionnez dans la liste déroulante, le nom du document contenant les objets à importer.

#### Figure 15.17

Importation dynamique des objets partagés dans un autre document..

| 0                              |                                |             | -      |
|--------------------------------|--------------------------------|-------------|--------|
| BIBLIOTHÈQUE                   |                                |             | *      |
| ch15_siteFullFla<br>ch15_siteF | ish_3b.fla<br>FullFlash_3.fla  |             | -14 Fe |
| ✓ ch15_site                    | <sup>:</sup> ullFlash_3b.fla 너 |             |        |
|                                | _                              |             |        |
|                                |                                |             |        |
|                                | (                              |             |        |
| 3 éléments                     | P                              |             |        |
| Nom                            |                                | 📥   Liaison |        |
| 速 filet                        |                                |             |        |
| fondPears                      | onEducation                    |             |        |
| 🗷 logo Pear                    | son                            |             |        |
|                                |                                |             |        |
|                                |                                |             |        |
|                                |                                |             |        |
|                                |                                |             |        |
|                                |                                |             |        |

La fenêtre de bibliothèque du nouveau document affiche le statut des objets importés une fois ceux-ci ajoutés (voir Figure 15.18).

#### Figure 15.18

Affichage des objets importés dans la bibliothèque du nouveau document.

| BIBLIOTHÈQUE           |                       | •                     |
|------------------------|-----------------------|-----------------------|
| ch9_3DNative_3.fla     |                       | IV # 4                |
|                        | Aperçu non disponible |                       |
| 5 éléments 🔎           |                       | Nombre d'utilisations |
| The filet              | Liaison               | 1                     |
| S fondPearsonEducation |                       | 1                     |
| Iogo Pearson           |                       | 1                     |
| Δ maPolice             | Importer:             | 0                     |
| imonSymbole            | Importer: monSymbole  | 1                     |
| 1014                   |                       |                       |

- 10. Dans la scène du nouveau document, placez une occurrence du MovieClip importé et ajoutez un champ de texte en y inscrivant quelques mots. Pour appliquer la police importée au champ de texte, depuis l'inspecteur de propriétés du texte, dans le menu Famille de caractère, sélectionnez le nom que vous avez attribué à votre police, désormais disponible. Le champ de texte affiche la police sélectionnée. Dans le document "ch15\_siteFullFlash\_3b.fla", nous utilisons les objets partagés du document "ch15\_siteFullFlash\_3.fla" (voir Figure 15.19). Publiez le nouveau document au format SWF.
- 11. Puis, revenez dans le document initial pour modifier la forme intérieure du MovieClip original et la police. Pour la modifier, depuis les propriétés de la police, disponibles à partir de la fenêtre de bibliothèque, sélectionnez une autre famille de caractères et validez votre modification. Publiez à nouveau ce document.

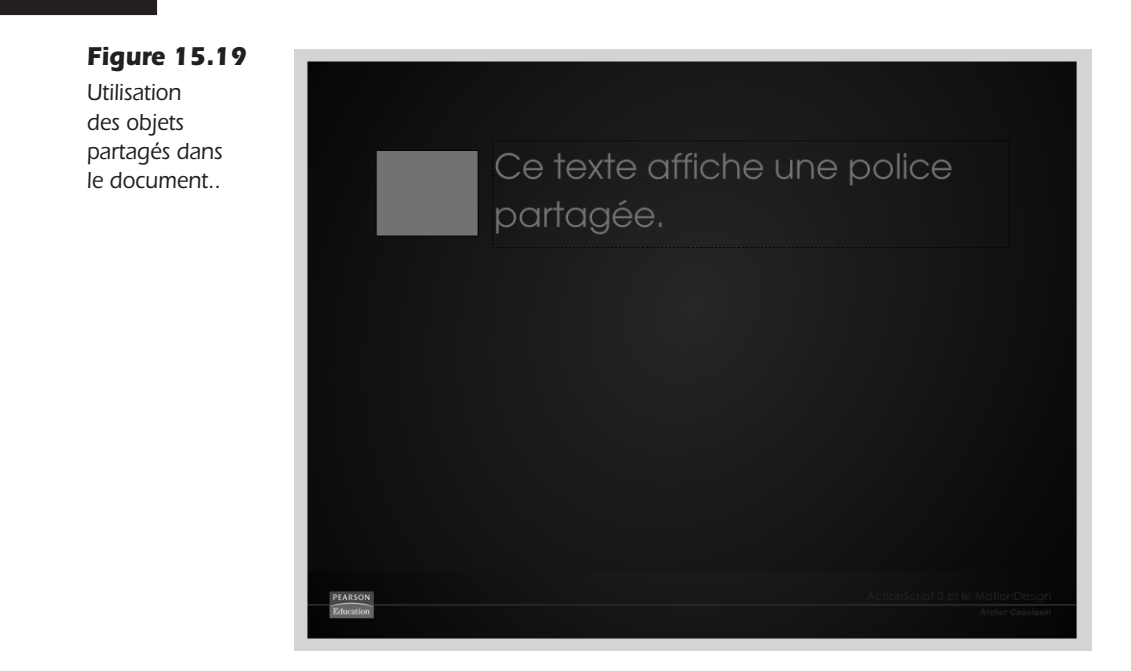

12. Sans republier le nouveau fichier Flash qui importe les objets partagés, exécutez directement son format déjà publié en SWF. Les objets sont instantanément mis à jour.

Le nouveau moteur de texte Text Layout Framework. Adobe prévoit l'implémentation d'un nouveau moteur de gestion de texte pour les versions à venir de Flash. Il permet de gérer le flottement du texte sur plusieurs colonnes, dynamiquement, la chasse, l'interlignage, la sélection, comme dans un véritable logiciel de mise en pages. Ce moteur est actuellement disponible en version bêta. Vous pouvez le tester à l'adresse suivante : http://labs.adobe.com/technologies/textlayout/.

#### À retenir

 Il est possible de partager des symboles et des polices de caractère pour plusieurs documents Flash, simultanément. Pour cela, nous activons l'option Exporter pour le partage à l'exécution, depuis les propriétés des objets disponibles à partir de la bibliothèque et importons cette bibliothèque dans d'autres documents Flash.

# Importer Flash AS1/AS2 dans Flash AS3

Les documents codés en AS1 ou AS2 utilisent le même moteur (AVM1). Le langage ActionScript 3 est, lui, structurellement différent des précédentes versions et utilise un nouveau moteur (AVM2). Les documents Flash basés sur AS3 disposent donc d'une architecture différente des anciens documents Flash. Si nous pouvons facilement importer des contenus AS1 ou AS2 animés dans un document AS3, à partir d'un simple chargeur, nous ne pouvons pas, en revanche, y apporter de l'interactivité. Pour cela, nous devons ouvrir une connexion entre les deux formats de fichier, par nature dissociés, à l'aide de la classe LocalConnexion.

Pour comprendre comment utiliser cette classe, nous devons admettre que le fichier AS1/ AS2 d'une part et AS3 d'autre part, sont hermétiques l'un envers l'autre, et que seul un objet localConnexion permet d'ouvrir une porte de chaque côté des deux animations pour transmettre des requêtes d'AS3 vers AS2.

Il devient alors facile d'invoquer une fonction AS2, depuis une instruction placée dans un document AS3, par simple identification du nom de la connexion et de la fonction, définies dans le document AS2.

Le fichier AS3 émetteur est appelé fichier d'envoi. Il contient la méthode à appeler. Le fichier d'envoi doit contenir un objet LocalConnection et un appel de la méthode send(). L'autre fichier, le fichier AS1 ou AS2, est dit de réception. Il s'agit de celui qui appelle la méthode. Le fichier de réception doit contenir un autre objet LocalConnection et un appel de la méthode connect().

Dans cette section, nous présentons un document AS3 qui contient un bouton. Ce bouton affecte les propriétés d'un symbole de type MovieClip, contenu dans un fichier AS2 importé.

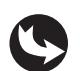

Exemples > ch15\_siteFullFlash\_4\_AS3.fla Exemples > ch15\_siteFullFlash\_4b\_AS2.fla

Le document "ch15\_siteFullFlash\_4\_AS3.fla" affiche une scène exportée pour Flash 10 et ActionScript 3.0. Sur cette scène figure un bouton nommé connexion\_btn (voir Figure 15.20).

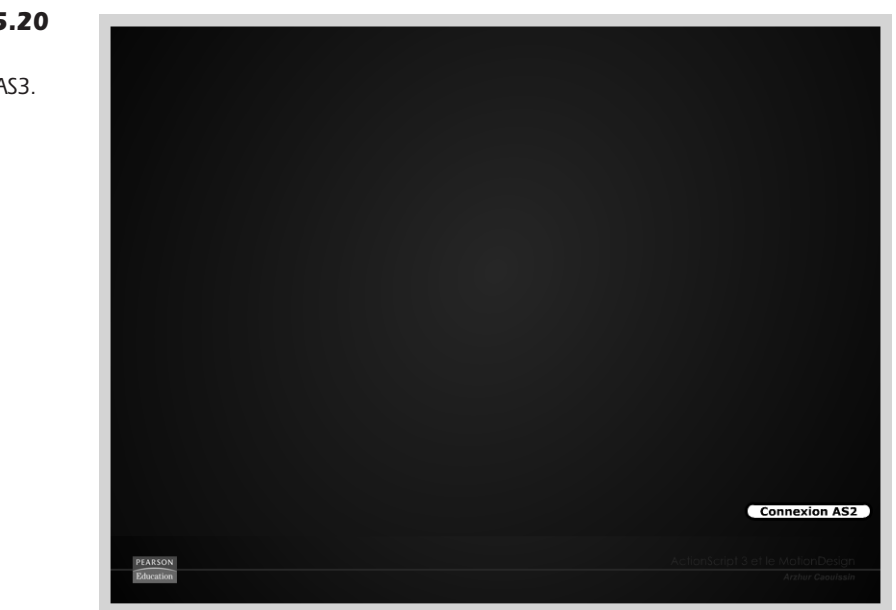

**Figure 15.20** Aperçu du document AS3. Le fichier "ch15\_siteFullFlash\_4b\_AS2.fla", affiche quant à lui une scène exportée pour ActionScript 2.0 et le lecteur Flash 8. Sur cette scène, figure un MovieClip nommé symbole\_mc (voir Figure 15.21).

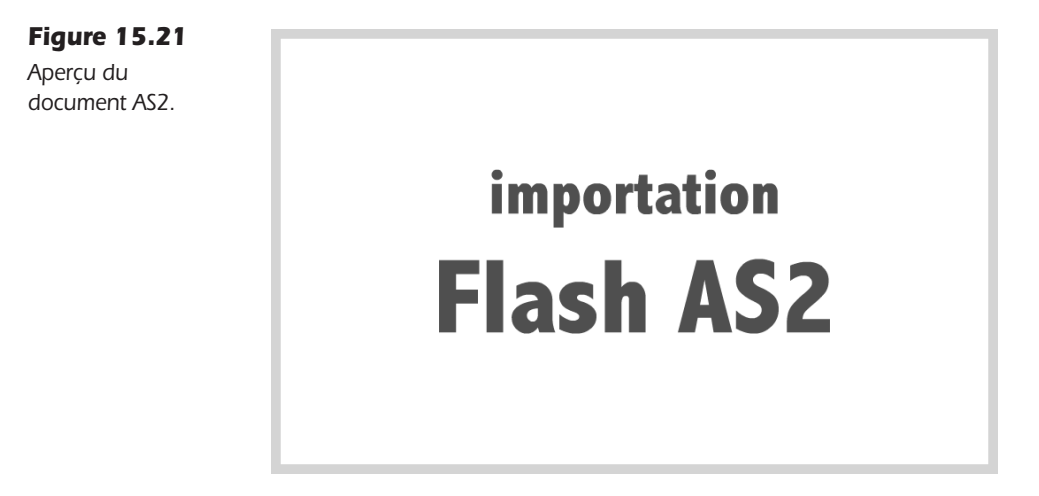

En publiant le document AS3, le fichier AS2 est d'abord importé en premier plan. En cliquant sur le bouton connexion\_btn, du document AS3, le symbole du fichier AS2 subit une rotation de 20° (voir Figure 15.22).

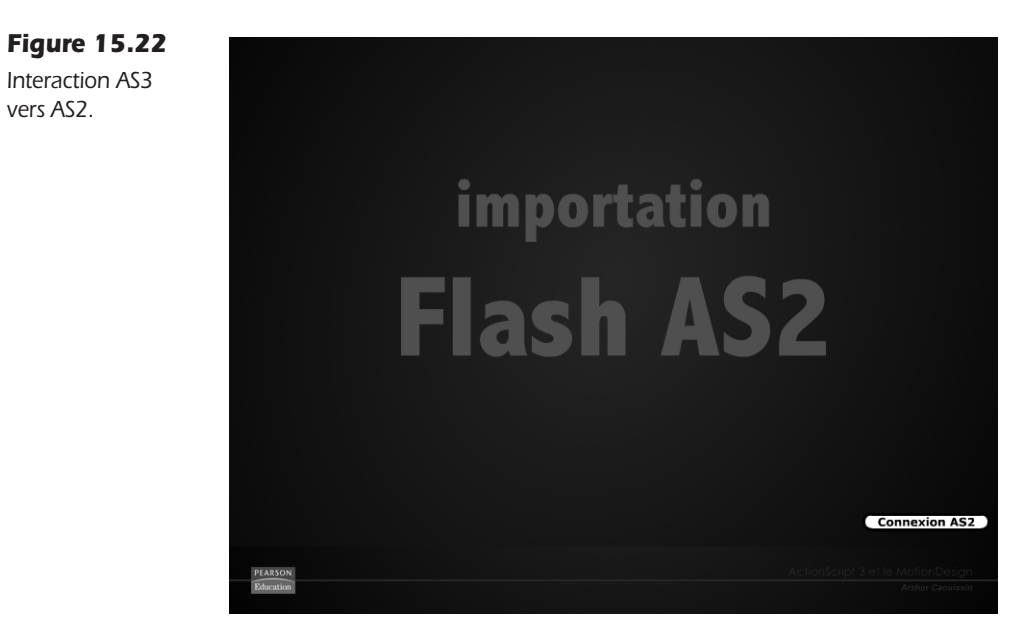

Dans la fenêtre Actions du document AS2 ("ch15\_siteFullFlash\_4b\_AS2.fla"), nous pouvons lire le code suivant :

```
// récepteur
var recepteur:LocalConnection = new LocalConnection();
```

```
// active la connexion
recepteur.connect("maConnexionAS2");
// définition de la fonction AS2 activée depuis le document AS3
recepteur.monActionProgrammeeAS2=function () {
    // actions AS2
    symbole_mc._rotation+=20;
}
```

Dans le code du document AS3 ("ch15\_siteFullFlash\_4\_AS3.fla"), nous lisons le programme suivant :

```
// chargeur
var chargeur:Loader = new Loader();
var chemin:URLRequest=new URLRequest("ch15_siteFullFlash_4b_AS2.swf");
chargeur.load(chemin);
addChild(chargeur);
// connexion avec SWF AS2
var emetteur:LocalConnection = new LocalConnection();
connexion_btn.addEventListener(MouseEvent.CLICK,AccesAS2);
function AccesAS2(evt:MouseEvent ) {
    // nom de la connexion définie dans AS2, nom de la fonction définie dans AS2
    emetteur.send("maConnexionAS2", "monActionProgrammeeAS2");
}
```

Dans le premier document (AS2), nous commençons par ouvrir une connexion avec un objet LocalConnexion :

```
// récepteur
var recepteur:LocalConnection = new LocalConnection();
```

À la suite, nous activons cette connexion, à l'aide de la méthode connect(). En paramètre, nous spécifions le nom de cette connexion invoquée plus tard dans le fichier AS3.

```
// active la connexion
recepteur.connect("maConnexionAS2");
```

Puis, sur cet objet, nous définissons une fonction dont le nom (monActionProgrammeeAS2) sera également invoqué plus tard dans le document AS3.

```
// définition de la fonction AS2 activée depuis le document AS3
recepteur.monActionProgrammeeAS2=function () {
    // actions AS2
    symbole_mc._rotation+=20;
}
```

Pour terminer, l'instruction applique une rotation de 20° sur le clip symbole\_mc placé sur la scène principale (symbole\_mc.\_rotation+=20).

Dans le document AS3 appelant, dans la fenêtre des actions, nous commençons par charger le fichier SWF codé en AS2. Puis, plus loin, nous ouvrons également une connexion en définissant un nouvel objet LocalConnexion :

```
// connexion avec SWF AS2
var emetteur:LocalConnection = new LocalConnection();
connexion_btn.addEventListener(MouseEvent.CLICK,AccesAS2);
```

```
function AccesAS2(evt:MouseEvent ) {
    // nom de la connexion définie dans AS2, nom de la fonction définie dans AS2
    emetteur.send("maConnexionAS2", "monActionProgrammeeAS2");
}
```

À l'intérieur de la fonction appelée par le gestionnaire d'événement en AS3, nous associons, à l'objet émetteur, la méthode send(). Cette méthode envoie une requête qui invoque le nom de la connexion (maConnexionAS2) et la fonction (monActionProgrammeeAS2), préalablement définies dans le fichier AS2.

En publiant le document, et en cliquant sur le bouton du document AS3, la liaison entre les deux fichiers est établie.

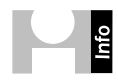

Il est possible d'appeler un document hébergé sur un autre serveur et d'un autre domaine que celui où figure le fichier appelant. Vous devez, pour le document appelé, ajouter l'instruction qui autorise le lecteur à communiquer avec un autre domaine. Pour cela, entre la définition de l'objet Local-Connexion et l'activation de la connexion, ajoutez une des deux instructions suivantes.

Si le fichier AS3 est sur un domaine différent mais identifié, inscrivez :

```
recepteur.allowDomain("http://www.nomdusite.com");
```

Ou bien, si le document AS3 est sur un domaine différent mais inconnu, inscrivez :

```
//recepteur.allowDomain("*");
```

#### À retenir

- Les documents AS1/AS2 peuvent être importés dans un document AS3 à l'aide d'un simple chargeur, mais aucune interaction n'est possible avec le document importé.
- Pour autoriser l'interaction du document AS1/AS2 chargé, nous devons établir une connexion à l'aide d'un objet LocalConnexion. Le document AS3 peut alors invoquer des fonctions développées dans le fichier AS1/AS2, d'une ancienne version de langage.

# Synthèse

Dans ce chapitre, vous avez appris à redistribuer les contenus à l'écran, en fonction des dimensions d'une fenêtre, et à projeter ces contenus dans un affichage de type Plein écran, tout en permettant à l'utilisateur de restaurer l'affichage initial pour la réalisation d'un site full Flash. Vous avez également appris à gérer l'affichage de la typographie, à l'intégrer si nécessaire et à la partager, ainsi que des symboles, avec d'autres documents. Vous savez aussi comment importer physiquement un document PDF pour la publication et éviter de sortir d'un univers tout en Flash. Vous avez enfin appris à interagir depuis un document AS3, avec un contenu développé en ActionScript 1 ou 2. Vous êtes à présent en mesure de réaliser des systèmes d'affichage sophistiqués et optimisés, qui valorisent les contenus en Flash, au-delà de la surface d'affichage astreinte aux dimensions utiles d'une fenêtre de navigateur, toutes versions de Flash confondues.

# 16 Les solutions de référencement du Flash

# Introduction

Flash a pendant longtemps été réputé pour offrir un contenu totalement opaque pour les moteurs de recherche. Mais, voici la chose révolue. Google et Adobe collaborent maintenant pour favoriser la reconnaissance des contenus édités au format Flash.

Depuis le printemps 2008, tout contenu Flash structuré selon les recommandations de Google est officiellement enregistré et présenté de la même manière que tout autre contenu HTML, aussi stricte en soit la mise en forme. Nous détaillons, dans ce chapitre, les recommandations émises par Google pour favoriser l'indexation d'un contenu réalisé en Flash.

Nous abordons aussi d'autres aspects comme : le *pageRanking* qui révèle la pertinence d'un site en fonction de sa popularité autant que par son contenu ; les métadonnées XMP ajoutée de manière intrinsèque aux contenus Flash ; l'intégration XHTML stricte plus favorable à la lisibilité d'un contenu Flash ; et l'affichage de contenu HTML alternatif pour les utilisateurs qui ne disposent pas du lecteur Flash.

À l'issue de cette annexe, vous saurez rendre vos réalisations parfaitement visibles pour les moteurs de recherche. Vous saurez même comment vous positionner mieux que des contenus réalisés en HTML simple.

# Intégration XHTML stricte

Les annuaires sont sensibles à l'accessibilité des contenus. La manière d'intégrer les fichiers Flash favorise donc le positionnement du site.

Lors de l'intégration d'un fichier SWF dans une page HTML, Flash et Dreamweaver utilisent les balises <embed> et <object>. La balise <embed> ne fait pas partie des spécifications des normes strictes d'intégration XHTML. Pour intégrer le Flash proprement, il est préférable d'employer uniquement la balise <object>.

Le code de base employé pour une intégration stricte du Flash est :

Il est à préciser que la balise <object>, employée seule, active aussi un blocage dans Internet Explorer qui demande à l'utilisateur de confirmer l'activation du contenu en Flash avant de poursuivre sa lecture (comme contrôle Active-X). D'autres solutions d'intégration plus souples sont disponibles pour Flash. Nous les abordons en fin d'annexe, avec l'utilisation du kit *SWFObject2*.

#### À retenir

- L'intégration stricte de Flash avec la balise <object> favorise indirectement son indexation auprès des moteurs de recherche.
- L'utilisation de la balise <object> implique un blocage dans Internet Explorer.
- D'autres solutions d'intégration sont disponibles avec SWFObject2.

# Structurer un document pour l'API de Google

Depuis juin 2008, Google référence officiellement le Flash (lire http://googlewebmastercentral.blogspot.com/2008/06/improved-flash-indexing.html). Les résultats des pages de recherche démontrent que le contenu véhiculé dans un document Flash est désormais bien pris en compte (voir Figure 16.1).

| Figure 16.1                                     | Indexation d'une animation SWF avant la nouvelle API de Google                                                                                                    |
|-------------------------------------------------|----------------------------------------------------------------------------------------------------|
| Comparaison<br>des résultats                    | Deep Impact<br>www.jpl.nasa.gov/multimedia/deep-impact/index-flash.html - 3k - Cached - Similar pages                                                                                                    |
| de recherche<br>Google, avant et<br>après 2008. | Indexation d'une animation SWF depuis la nouvelle API de Google                                                                                                    |
|                                                 | NASA's Hubble, Spitzer and Chandra Space Telescopes will be recording theses ORBIT<br>PATHS This animation shows the trajectory of Deep Impact and the orbit<br>www.jpl.nasa.gov/multimedia/deep-impact/index-flash.html - 3k - <u>Cached</u> - <u>Similar pages</u> |

Pour que les documents Flash puissent être correctement indexés, ils doivent obéir aux spécifications suivantes :

- Tous les textes contenus dans un document SWF sont enregistrés, dès lors qu'ils sont visibles à l'écran et édités dans un champ de texte statique, dynamique ou de saisie. Les textes placés dans des symboles, dans des boutons sont également pris en compte. Seuls les textes images ou vectorisés ne sont pas identifiés.
- Les URL affichées dans le texte, si elles sont cliquables, sont également enregistrées. Elles peuvent être actives à partir des fonctionnalités de lien définies depuis l'Inspecteur de propriétés, ou en ActionScript, toutes versions du langage confondues.
- Les fichiers SWF, XML, HTML et textes externes, liés à un contenu Flash identifiable (un texte) sont également enregistrés. Important, Google fait même ressortir la page HTML qui contient le Flash. Donc, non seulement Flash n'est pas opaque pour les moteurs, mais l'utilisation de la technologie Flash favorise l'indexation d'une page HTML.
- Les images, les vidéos et les graphismes vectoriels ne sont pas, en revanche, enregistrés.

- Si les contenus image et formes graphiques ne sont pas identifiables par Google, utilisez ces formats pour véhiculer des informations au demeurant inutiles, comme le texte "chargement en cours", par exemple.
- Les documents Flash intégrés *via* une instruction JavaScript ne sont pas référencés. JavaScript apparaît comme un mur anti-référencement. Préférez une intégration stricte avec la balise <object> (voir section précédente). Mais cela provoque un blocage d'Internet Explorer. Optez plutôt pour une indexation qui se base sur un contenu alternatif (voir fin d'annexe).
- Flash distingue les pages HTML, les textes TXT et les fichiers XML appelés par le SWF du fichier SWF lui-même. Ces contenus risquent donc d'être présentés en accès parallèle aux animations Flash. Veillez à désigner clairement leur libellé pour éviter les confusions et orienter autant que possible les utilisateurs.
- Les textes bidirectionnels ne sont pas encore indéxés, mais Google y travaille (Hébreu, Arabe).
- Ne cachez pas d'informations sans rapport avec les noms et les descriptions affectés aux objets (technique du spamdexing ou spam). Le fonctionnement de Google favorise toujours l'indexation des sites qui servent l'utilisateur. Tout comportement mal veillant nuisible pour l'utilisateur est donc également nuisible pour votre positionnement.
- Une organisation sémantique de la structure du site (noms des fichiers, noms des dossiers) est primordiale. Aussi, attribuez des noms de fichiers et de dossiers en rapport avec le thème abordé, naturellement, sans caractères spéciaux, ni espaces. Les tirets sont considérés par Google comme des séparateurs sémantiques, mais ils ne sont pas toujours bien supportés par l'API de Flash dans le cas de documents SWF imbriqués.
- Vous pouvez également ajouter des métadonnées aux fichiers SWF afin d'orienter le robot. Pour en savoir plus sur cette technique, reportez-vous à la section suivante.
- Utilisez une mise en page XHTML claire pour le robot, qui lui permettra de distinguer sémantiquement le positionnement du contenu en Flash des autres contenus. Pour cela, utilisez des balises div dont les identifiants se rapportent aux données véhiculées (Par exemple, utilisez un conteneur HTML <div id="flash">...</div> pour contenir le Flash et <embed id="animation" ... /> pour afficher l'animation Flash).
- Pensez à toujours associer un contenu alternatif complémentaire au format HTML. Cela peut être une note d'intention du site, un résumé, une version mobile, un document PDF. Tout texte qui accompagne le Flash aide à positionner le ou les fichiers présentés.
- Vous pouvez également élaguer les éléments inutiles qui ne doivent pas être pris en compte lors de l'indexation. Filtrez pour cela les contenus utiles en utilisant un fichier "robot.txt" (consultez l'adresse http://www.google.com/support/webmasters/bin/answer.py?hl=fr&answer=156449 pour en savoir plus sur l'utilisation du fichier robot.txt).
- N'hésitez pas à consulter : http://www.google.com/support/webmasters/bin/ answer.py?hl=fr&canswer=72746 pour en savoir plus.

Pour évaluer au mieux la manière dont votre projet peut être interprété par Google, pensez que Google favorise toujours les contenus au service de l'utilisateur. Si vous apportez des contenus utiles, bien organisés, faciles d'accès, ils seront mis en avant, même en Flash. Si vous tentez de manipuler l'utilisateur, d'agir à son insu, de forcer certains contenus, de cacher des textes en les mettant blanc sur fond blanc, cela pénalisera votre positionnement. Google se met toujours à la place de l'utilisateur pour vérifier un contenu en agissant dans l'intérêt de l'utilisateur. En respectant cette logique, vous améliorez sensiblement le positionnement de vos réalisations.

**Le pageRanking.** Le pageRanking désigne la popularité d'un site et principalement, la qualité des liens extérieurs qui y font référence. Cette donnée représente 50% des critères qui aident Google à déterminer le positionnement d'un site dans ses pages de résultat. Il en résulte que, même un site entièrement opaque et pour lequel aucun effort d'optimisation n'est déployé, parvient très bien à apparaître en tête du placement pour une requête ciblée. Un site 100 % HTML strict ne garantie donc pas, à lui seul, un positionnement meilleur qu'un site tout en Flash, même opaque. Néanmoins, nous ne saurons que vous conseiller de favoriser l'accessibilité de votre projet et son optimisation, afin de répondre au mieux aux différents besoins des utilisateurs.

Une excellente illustration de l'effet du pageRanking est cette anecdote apparue pendant les élections présidentielles de 2007, en France. Une équipe de webmasters avait placé au sein de nombreux blogs et forums de discussion, des hyperliens qui pointaient vers une biographie du personnage lznogoud, personnage, ô combien réputé pour son goût prononcé du pouvoir. Ironie de l'histoire, en associant au libellé de ce lien, l'expression "Nicolas Sarkozy Président", ces webmasters ont prouvé la toute puissance de Google. Quelques semaines plus tard, il suffisait en effet de saisir "Nicolas Sarkozy Président" dans le moteur de Google, pour que la première page proposée soit la fiche biographique du personnage Iznogoud. Le mécanisme ayant opéré, ils n'avaient pas tardé à proposer l'inverse : un lien de libellé Iznogoud qui pointait vers la page de candidature officielle du candidat Nicolas Sarkozy. Sans évidemment porter de jugement sur le fond de cette forme de blague contemporaine, le résultat obtenu a prouvé combien le mécanisme de Google prenait davantage en considération, le libellé et l'emplacement des liens sur l'Internet, que les contenus qui y sont associés, eux-mêmes. C'est la raison pour laquelle nous pouvons affirmer aujourd'hui qu'un site réalisé intégralement en Flash, pour lequel une campagne virale bien étudiée a été déployée, peut obtenir un positionnement bien supérieur au référencement naturel obtenu par un site XHTML strict (voir Figure 16.1).

Le débat Flash vs. XHTML. Flash ne se positionne pas comme une technologie concurrente à la création de sites XHTML stricts. Ces techniques sont parfaitement complémentaires, au contraire. L'une apporte l'accessibilité (HTML), l'autre la richesse et les fonctionnalités (Flash). À titre d'exemple, une entreprise pourra réaliser un site 100 % XHTML pour offrir un service générique et institutionnel pérenne qui véhiculera son image "corporate", une forme de "service public" en somme. Elle peut l'accompagner, plus ponctuellement et régulièrement, sur des périodes plus courtes, avec des mini sites événementiels tout en Flash. Cela lui permet, tout en apportant un service de base, élémentaire, de valoriser et mieux communiquer aussi sur ses produits en proposant des fonctionnalités rich-médias irréalisables en XHTML. Les deux conceptions se complètent donc parfaitement. Il n'y a pas de camp tout désigné qui puisse se venter d'offrir une solution meilleure qu'une autre. Chaque techno-logie apporte une valeur ajoutée utile et complémentaire l'une de l'autre.

#### À retenir

- Google sait enregistrer les textes contenus dans un document SWF.
- Les fichiers qui accompagnent un document Flash, importés dans le SWF ou environnants (page HTML qui le contient) sont valorisés.
- L'intégration du Flash avec JavaScript favorise le blocage avec Internet Explorer. Cette solution permet, cela dit, de positionner le Flash à l'aide d'un contenu alternatif.

## Les métadonnées des fichiers SWF

Les métadonnées des pages HTML sont des facteurs importants pour le référencement, même si ces derniers sont de moins en moins pris en considération, à la faveur des contenus eux-mêmes. Lorsque les métadonnées accompagnent les contenus, en intégrant des textes et des mots qui soulignent le sens réel des informations affichées à l'écran, elles valorisent le positionnement des pages.

L'ajout de métadonnées est désormais possible pour les documents SWF, comme nous le faisons pour les documents HTML. Depuis Flash CS4, il suffit de renseigner un tableau de descriptions codé au format XMP, puis, de publier le document, pour que les informations soient automatiquement intégrées à l'animation. Dès que le robot identifie le fichier SWF, il analyse ces métadonnées et affine le positionnement du document.

- 1. Pour ajouter des métadonnées à un document Flash, dans Flash, faites Fichier > Informations.
- 2. La table des métadonnées s'affiche (voir Figure 16.2).

| ch16_referencementFlash_1.fla                                                |                   |               |                         |                      |                      |                  |                 |         |       |            |             |        |                 |          |
|------------------------------------------------------------------------------|-------------------|---------------|-------------------------|----------------------|----------------------|------------------|-----------------|---------|-------|------------|-------------|--------|-----------------|----------|
| Description                                                                  | IPTC              | Données d     | e la caméra             | Données vidéo        | Données audio        | SWF mobile       | Catégories      | Origine | DICOM | Historique | Illustrator | Avancé | Données brutes  | •        |
| Titre du document                                                            |                   |               | Papillon                |                      |                      |                  |                 |         |       |            |             |        |                 |          |
| Auteur<br>Fonction de l'auteur                                               |                   | Arzhur CAO    | UISSIN                  |                      |                      |                  |                 |         |       |            |             |        |                 |          |
|                                                                              |                   | de l'auteur : | Auteur                  |                      |                      |                  |                 |         |       |            |             |        |                 |          |
| Description                                                                  |                   |               | Animation o             | 'un papillon en coul | eur                  |                  |                 |         |       |            |             |        |                 |          |
|                                                                              |                   | Note :        | $\star$ $\star$ $\star$ | **                   |                      |                  |                 |         |       |            |             |        |                 |          |
| Au                                                                           | iteur de la       | description : | Arzhur CAC              | UISSIN               |                      |                  |                 |         |       |            |             |        |                 |          |
| Mots-clés                                                                    |                   |               | Flash, papil            | on, animation        |                      |                  |                 |         |       |            |             |        |                 |          |
|                                                                              |                   |               | (i) Les vale            | urs multiples peuver | it être séparées par | une virgule ou u | n point-virgule |         |       |            |             |        |                 |          |
|                                                                              | Etat du copyright |               | Inconnu                 | ▼                    |                      |                  |                 |         |       |            |             |        |                 |          |
|                                                                              | Notice d          | e copyright : |                         |                      |                      |                  |                 |         |       |            |             |        |                 |          |
| URL d'informations sur le copyright                                          |                   |               |                         |                      |                      |                  |                 |         |       |            |             |        | Atteindre l'URI |          |
|                                                                              | Date              | de création : | 09/09/200               | 9 - 19:38 App        | lication : Adobe Fla | ish CS4 Professi | onal            |         |       |            |             |        |                 | _        |
| Date de modification : 28/11/2009 - 14:03 Format : application/vnd.adobe.fla |                   |               |                         |                      |                      |                  |                 |         |       |            |             |        |                 |          |
|                                                                              |                   |               |                         |                      |                      |                  |                 |         |       |            |             |        |                 |          |
|                                                                              |                   |               |                         |                      |                      |                  |                 |         |       |            |             |        |                 |          |
| Downrod By                                                                   |                   |               |                         |                      |                      |                  |                 |         |       |            |             |        |                 |          |
| xmp                                                                          |                   |               |                         |                      |                      |                  |                 |         |       |            | Importer    | Ann    | uler OK         | <u>ר</u> |

**Figure 16.2** Aperçu de la fenêtre Informations.

- 3. Dans cette fenêtre, différents onglets sont disponibles :
  - L'onglet Description permet de renseigner le profil général de l'auteur et d'informer les robots sur les caractéristiques générales du document.
  - L'onglet IPTC organise plus en détail les informations relatives à la signature du document, selon la norme conventionnelle internationale employée dans le secteur de la presse.
  - Les autres onglets permettent d'ajouter des informations en rapport avec d'autres systèmes d'indexation et d'autres formats de fichiers.
  - À l'exception de l'onglet SWF mobile, réservé pour la publication des documents Flash à destination des appareils mobiles, nous n'en aurons pas usage pour la création de sites web.
- 4. Renseignez les champs requis dans les différents onglets. Puis validez.
- 5. Publier le SWF en faisant Ctrl+Entrée (Windows) ou Cmd+Entrée (Mac).

Le fichier SWF contient ses propres métadonnées. Si vous disposez de la Creative Suite Adobe, vous pouvez lire ces données depuis Bridge. Naviguez alors jusqu'au fichier SWF pour lire les métadonnées (voir Figure 16.3).

#### Figure 16.3

Affichage des métadonnées dans Bridge.

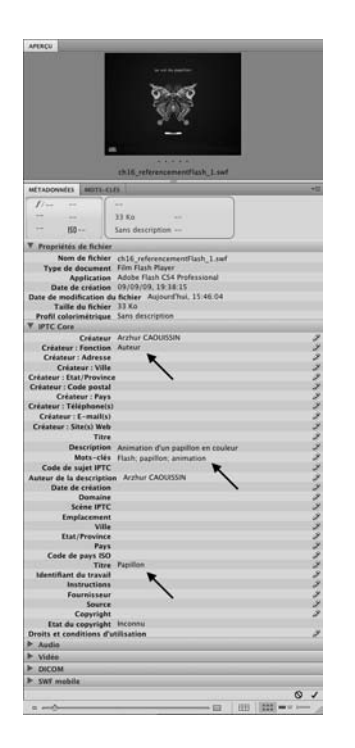

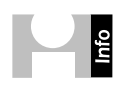

Il est possible de générer des métadonnées via ActionScript à l'aide de la méthode setMetadata(). Une documentation en ligne présente les commandes disponibles à l'adresse suivante : http:// help.adobe.com/fr\_FR/Flash/10.0\_ExtendingFlash/ WS5b3ccc516d4fbf351e63e3d118a9024f3f-7dcf.html.

#### À retenir

- Pour ajouter des métadonnées dans un fichier SWF, nous utilisons la fenêtre d'information du document Flash.
- Ces métadonnées sont lisibles par Google, mais aussi et entre autres depuis Bridge.

# Gérer le contenu alternatif pour les robots et les appareils nomades

Les éléments XHTML (<div></div> ou <embed />) ne sont pas pris en compte par les moteurs lorsqu'ils sont affichés à partir d'une commande JavaScript. Pour rendre un contenu visible, il est donc préférable d'organiser son affichage directement à partir de ces balises XHTML sans les envelopper de comportements JavaScript (voir aussi http://fr.wikipe-dia.org/wiki/Web\_profond). Mais, bien que le contenu affiché par une instruction JavaScript neutralise l'accès au document Flash, il offre un certain avantage.

À défaut de vouloir rendre le document Flash indexable pour l'API de Google, vous pouvez aussi afficher un contenu texte XHTML, alternatif au Flash. Dans ce contexte, c'est justement le contenu HTML alternatif qui va aiguiller le robot.Cette technique offre aussi un deuxième avantage. Nous pouvons afficher un contenu alternatif au Flash à destination des appareils nomades non équipés du lecteur. Cela permet, par exemple, de proposer un service différencié et davantage ciblé pour les utilisateurs d'appareils nomades. Certains appareils continuent, en effet, de ne pas pouvoir lire le Flash. Cette section apporte les solutions alternatives pour ces utilisateurs.

Les contenus alternatifs intelligents. Par le passé, nous développions un clone du site Flash, en guise de contenu alternatif. Une aberration qui a été repensée avec l'arrivée des appareils mobiles et la vague du Web 2.0. Lorsque vous utilisez un support différent d'un ordinateur classique (téléphone mobile), vous attendez un contenu approprié et qui réponde au mieux à votre besoin au moment où vous consultez. Il paraît donc plus cohérent de cibler effectivement l'affichage des contenus en fonction de la plateforme qui l'exécute et non plus de le doubler de manière parfaitement stérile. Si le site doit être consulté sur un ordinateur, il peut offrir une navigation riche, de nombreuses fonctionnalités parfois gourmandes en ressources, sans trop de difficulté. Mais si le site doit pouvoir être visité rapidement, entre deux rendez-vous, avec une connexion payante à la minute, sur un écran de taille réduite et sur un appareil aux capacités limitées, en plein soleil, vous ne pouvez évidemment pas imposer le même service que sur le site de base. Pensez à utiliser la technique JavaScript qui distingue le contenu Flash d'un contenu HTML pour permettre également d'offrir un contenu mobile approprié, différent du site référent développé en Flash.

# Installer le kit SWFObject2

Pour réaliser une page HTML conforme, qui ne provoque pas le blocage d'Internet Explorer, et qui permette de spécifier à partir de quelle version du lecteur Flash, nous préférons afficher un contenu alternatif, tout en offrant un contenu identifiable pour Google, nous utilisons le kit de développement *SWFObject2*. Pour utiliser ce kit facilement, nous téléchargeons le script SWFObject et son installeur. Le script est à placer dans le répertoire du site. L'installeur est une page HTML/JavaScript qui génère, à la volée, le code HTML requis pour une intégration conforme de l'animation Flash. Ce kit est disponible gratuitement à l'adresse suivante : http://code.google.com/p/swfobject/. Téléchargez les fichiers "SWFObject2\_2.zip" (le script) et le fichier "SWFGenerator\_1\_2\_html.zip" (le générateur) (voir Figure 16.4).

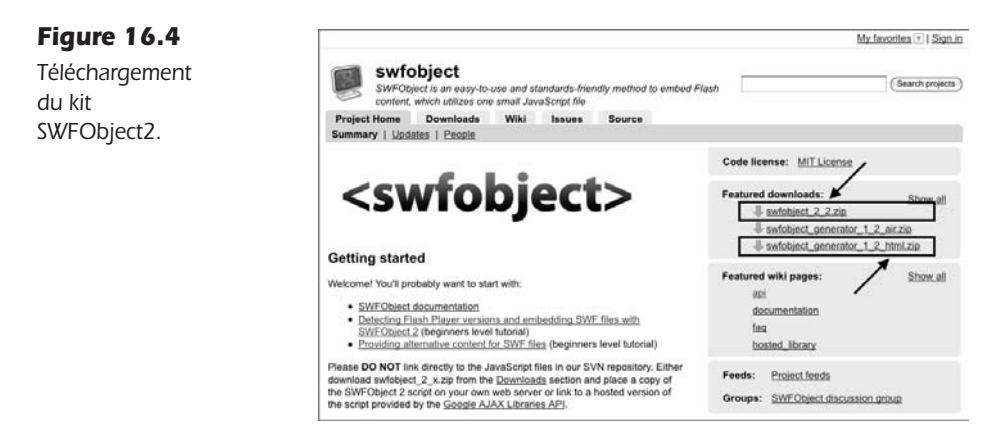

Dans le répertoire de votre site (en l'occurrence, dans notre dossier Exemples), décompressez directement les deux fichiers. Le dossier "SWFObject.js" peut être placé à la racine du projet. La page HTML, index.html, une fois utilisée, peut être supprimée du projet. Dans les fichiers d'exemple de cet ouvrage, nous avons renommé cette page "SWFObject-Index.html", pour éviter toute confusion avec d'autres fichiers.

En parcourant le dossier "SWFObject/" apparu à la décompression, nous distinguons, dans ce répertoire, le fichier JavaScript "swfobject.js", ainsi qu'un installeur de mise à jour du lecteur Flash nommé "expressInstall.swf". Dans ce même dossier, deux pages HTML proposent déjà le code pour l'intégration d'un document Flash selon deux méthodes différentes. La page "index.html" affiche une intégration stricte et conforme avec des balises HTML. La page "index\_dynamic.html" intègre le Flash à partir du JavaScript. Cette seconde proposition adopte un codage tout à fait conforme, mais elle offre l'avantage de neutraliser le blocage d'Internet Explorer sur les applications multimédias (avec le message "cliquez pour activer ce contrôle"). Vous pouvez donc utiliser l'un ou l'autre de ces deux fichiers pour mettre en forme votre page HTML, selon la technique de votre choix.

Vous pouvez aussi lancer dans le navigateur la page que nous avons renommée "SWFObjectIndex.html", pour obtenir un code personnalisé. Pour utiliser cet installeur, procédez comme suit :

- 1. Lancez la page SWFObjectIndex.html dans un navigateur.
- 2. Cette page affiche un formulaire dans lequel nous avons simplement à désigner le nom et l'emplacement relatif du document Flash (à partir de la page HTML qui doit contenir le Flash), ainsi que ses dimensions en pourcentage ou en pixels (voir Figure 16.5).

#### Figure 16.5

Aperçu du générateur dans le navigateur.

| -SWIChart conferrate                                                                                                    | a [ - ]                                                                                                    |
|----------------------------------------------------------------------------------------------------|----------------------------------------------------------------------------------------------------|
| SWFOBiert List: 1                                                                                                    | Les                                                                                                    |
| Bublishing method: 1                                                                                                    | (here whether B) whet is this?                                                                                          |
| Detect Flash version                                                                                                    | 3 0 0                                                                                                    |
| Adobe Express Install                                                                                                    | expressional swf                                                                                                    |
| -SWF definition [ _ ]                                                                                                    |                                                                                                    |
| Flash Lswfi *                                                                                                    | untitled swf                                                                                                    |
| Dimensions. *                                                                                                    | 600 x 600 steats 12                                                                                                    |
| Flash content id -                                                                                                    | myflashContent                                                                                                    |
| THE .                                                                                                    |                                                                                                    |
| HTML definition [ _ ]                                                                                                    | 1991 Line for Millionmedia e Me                                                                                         |
| HTML Template                                                                                                    | storting, 3.0 ferent (B)                                                                                                |
| Character encoding:                                                                                                    | 10-0010-0 (3)                                                                                                    |
| Alternative content:                                                                                                    | what is thir?                                                                                                    |
| <a http:="" td="" ww<="" www.elag.atte=""><td>,adota.com/po/pertisabglayer"&gt;<br/>tip://www.adote.com/inapen/shared/Americal_bottom/per_tian/_player_sif* alt+"Get Adot</td></a> | ,adota.com/po/pertisabglayer"><br>tip://www.adote.com/inapen/shared/Americal_bottom/per_tian/_player_sif* alt+"Get Adot |
| Canalista (Casar)                                                                                                    |                                                                                                    |
| -Generated output [ _ ]-                                                                                                    |                                                                                                    |
|                                                                                                    |                                                                                                    |

- 3. Le générateur affiche les noms des fichiers scripts (swfobject.js) et de l'installeur express (expressInstal.swf), comme figurant à la racine du projet.
- 4. Pensez d'abord à ajouter le nom du répertoire swfobject/ qui organise ces éléments, afin que le navigateur qui exécutera la page puisse atteindre ces fichiers.
- 5. Choisissez un type d'intégration stricte ou dynamique.
- 6. Cliquez ensuite sur Generate afin d'obtenir le code HTML de base de votre document.
- 7. Puis, sélectionnez ce code et copiez-le dans une nouvelle page HTML vierge que vous nommerez index.html, si vous en faites votre page d'accueil (voir Figure 16.6).

| Figure | 1 | 6 | .6 |
|--------|---|---|----|
|--------|---|---|----|

Paramétrage du document HTML.

| stands of the stand sectors                                                                                                    | 1 1918                                                                                                    |             |
|----------------------------------------------------------------------------------------------------|----------------------------------------------------------------------------------------------------|-------------|
| SWFObject configuratio                                                                                                    | on I _ l                                                                                                    |             |
| SHFObject (js): *                                                                                                    | swfobject/swfobject.ja                                                                                                    |             |
| Publishing method:                                                                                                    |                                                                                                    |             |
|                                                                                                    |                                                                                                    |             |
| HTML container lat. 1                                                                                                    | acces/Mobile what is this?                                                                                                    |             |
| SWF defention [ _ ]                                                                                                    |                                                                                                    |             |
| Flash Lowfi: 1                                                                                                    | ch16.referencementFlash                                                                                                    |             |
| Dimensions: *                                                                                                    | 100 * 100 percentage 4                                                                                                    |             |
| Flash content id                                                                                                    | contenu                                                                                                    |             |
| mare.                                                                                                    |                                                                                                    |             |
| HTML definition [ _ ] -                                                                                                    |                                                                                                    |             |
| HTML Template                                                                                                    | SOLTME, LO SAVES                                                                                                    |             |
| Character encoding:                                                                                                    | (me-4859-1 ( <b>4</b> )                                                                                                    |             |
| Alternative context                                                                                                    | what is this?                                                                                                    |             |
| <a dok<br="" http:=""><log.acce h<br="">Flash player* //<br/></log.acce></a>                                                                                                    | n nalann, roma yn fyn fyn ffan nyf fan yn fern fa'n yn fan ar fan yn fan yn fan yn fan yn fan yn far yn far yn<br>Yn yr 17wwr, adalen a can fan yn fan yn far yn fan yn fan yn fan yn fan yn far yn far yn far yn far yn far yn f                                                                                                    | * Get Allah |
| Ca hrets"http://www<br>Clag ares"h<br>Flast player" /r<br>c/kr<br>Generale (Coar)                                                                                                    | radion-row/printflangiaper's<br>Titp://www.addo.com/dagosidion/dominad_bettom/pri_flant_blayer.plf*alt                                                                                                    | • Cet Adub  |
| Can seets integri//www<br>class seets in<br>flast player' /s<br>c/as<br>Generated subpet [_]<br>[tipocrres meal real                                                                                                    | name, overprestinginger:<br>tig://www.elder.com/page/faller/sites/secies/per_faller/sites/secies/per_faller/sites/secies/per_faller/sites/secies/secies/s                                                                                                    | **Get Adule |
| La Terri Trippi / Nea<br>Canada Santa Santa<br>Fila Balager / /<br>/ (a)<br>Common Char<br>Common Char<br>Co | <ul> <li>Andre en om prefilielinger: "         <ul> <li>Andre en og prefilielinger: "                  </li> <li>Andre en og prefilielinger: "                  </li> </ul></li> <li>Andre en og prefili</li></ul>                                                                                                    | - Cet Adds  |
| La La d', "restauro and<br>Common Carlos and<br>Common Carlos and<br>Common                                                                                                    | The second participation of the second part of the second part of | - Cert Adda |

Dans le dossier des exemples du livre, vous trouverez la page enregistrée, avec l'option d'intégration dynamique, sous le nom de "ch16\_referncementFlash\_2.html".

En l'ouvrant dans le navigateur, si le lecteur Flash 10 ou supérieur est intégré, la page apparaît normalement. À défaut, la version alternative est affichée. Cette version alternative est basique. Le contenu Flash s'affiche dans un coin de la page. Pour améliorer l'intégration des contenus, nous pouvons personnaliser le document.

**Tester avec plusieurs versions du lecteur Flash avec Flash Switcher.** Vous pouvez tester le comportement de la page à partir de différentes versions de lecteur Flash, depuis la même fenêtre de navigateur, sans nécessairement disposer de plusieurs configurations pour ce faire. L'extension de navigateur *Flash Switcher* offre cette possibilité. Pour en savoir plus l'assistant Flash Switcher, consultez le lien suivant : http://www.sephiroth.it/firefox/flash\_switcher/index.php.

### Personnaliser le document

Figure 16.7 Aperçu de l'animation Flash.

Dans le mécanisme du JavaScript SWFObject, le contenu alternatif est toujours affiché par défaut dans la fenêtre du navigateur. C'est uniquement lorsque JavaScript détecte le lecteur Flash qu'il affiche l'animation SWF (voir Figure 16.7). Le cas échéant, c'est la version HTML qui est affichée. Mais nous devons bien comprendre que ce HTML est déjà en place, il n'est simplement pas visible si le lecteur Flash est actif (voir Figure 16.8). Pour cette raison, ce mécanisme est favorable à l'indexation du contenu et peut être interprété par tous les navigateurs.

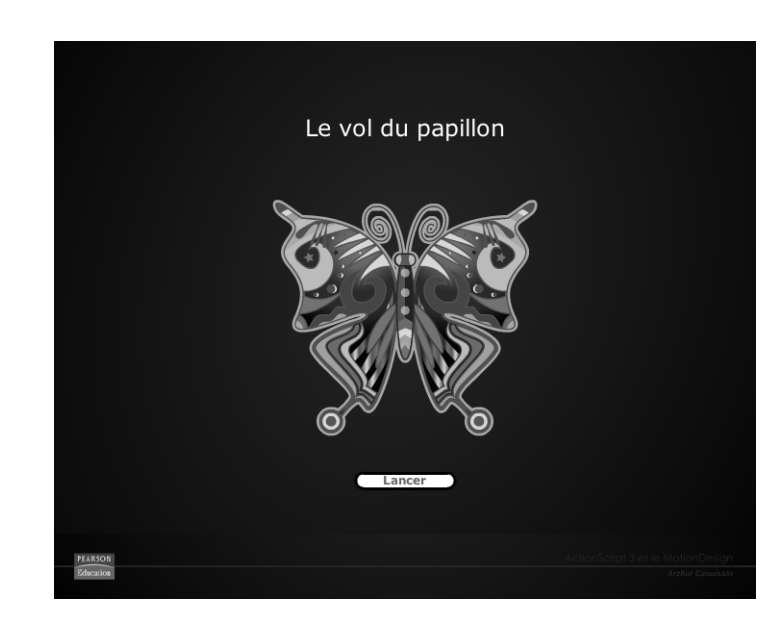

#### Figure 16.8

Aperçu de la page HTML alternative.

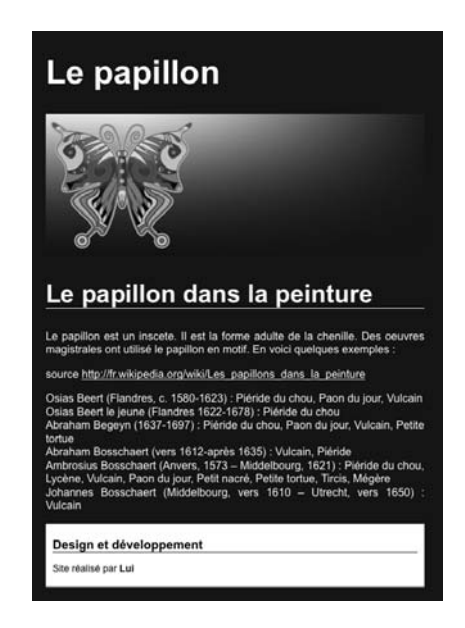

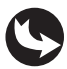

Exemples > ch16\_referencementFlash\_2b.html Exemples > ch16\_referencementFlash\_2.fla

Dans le document "ch16\_referencementFlash\_2b.html", nous avons substitué le contenu alternatif affiché par défaut par le générateur SWFObject (voir section précédente), par un texte formaté avec des styles CSS, une image, un hyperlien et des titres.

Dans le corps de la page, en lieu et place du contenu de la balise <div id="content"></div>, nous avons introduit le texte alternatif. Les formatages CSS, eux, sont ajoutés dans l'en-tête du document :

```
<style type="text/css">
<!--
html {
  height: 100%;
body {
 padding:0px;
 margin:0px;
  font-size: 16px;
  font-family:Arial, Helvetica;
  background-color: #071B22;
  color: #FFF;
  background-image: url();
  background-repeat: repeat-x;
  height: 100%;
  overflow: hidden;
#donnees{
  height: 90%;
  width:550px;
  margin: 20px;
```

```
position: relative;
  text-align: justify;
3
ĥ1{
  color:#FFF;
  font-size:48px;
3
h2{
  font-size:36px;
  border-bottom-width: 1px;
  border-bottom-style: solid;
  border-bottom-color: #FFF;
}
h3{
  display:block;
  font-size: 12px;
  background-color: #333;
  padding: 3px;
  text-transform: uppercase;
}
a:link {
  color: #CCC;
#design a:link {
  color: #666;
}
a:visited {
  color: #CCC;
}
a:hover {
color: #FFF;
#design a:visited {
  color: #666;
}
#design a:hover {
  color: #000;
}
ul, li{
  margin:0;
  padding:0;
3
li{
  display:inline;
}
#design {
  background-color: #FFF;
  color: #000;
  padding-top: 5px;
  padding-right: 10px;
  padding-bottom: 5px;
  padding-left: 10px;
  font-size: 14px;
#design h2 {
  font-size:18px;
  border-bottom-width: 1px;
  border-bottom-style: solid;
  border-bottom-color: #000;
}
```

Afin que le contenu Flash puisse apparaître en occupant toute la surface de la fenêtre du navigateur, nous lui avons attribué des dimensions de 100 % en largeur et en hauteur. Mais, comme nous employons un codage XHTML strict, nous devons aussi rappeler au navigateur que le corps du document et la structure HTML générale sont étendus, eux aussi, sur toute la surface de la fenêtre de navigateur. À défaut, le contenu Flash n'apparaîtra pas dans Firefox. C'est la raison pour laquelle, dans la feuille de style, nous ajoutons les attributs CSS height:100% pour chacun des éléments qui contiennent le Flash.

De même, afin de supprimer la barre d'ascenseur verticale qui résulte de l'intégration du Flash, nous la masquons en ajoutant, dans le style pour le corps de la page (body), l'attribut overFlow, passé sur la valeur "masqué" (hidden). Nous pourrions aussi afficher un Flash à seulement 99 % de la hauteur, au risque toutefois d'ajouter une petite marge en bas de la fenêtre de navigateur. Vous appliquerez l'option à votre convenance. Notez cependant que l'option overFlow induit une surface limite pour afficher le contenu alternatif. Dans ce cas, si un contenu important doit apparaître, nous vous conseillons de créer d'abord un sommaire, puis de répartir le contenu sur différentes pages HTML successives qui elles, n'utilisent pas cet attribut.

Le contenu SWF peut désormais être affiché à 100 %. Mais pour cela, nous devons aussi ajouter des contrôles ActionScript, comme vu Chapitre 15, afin de redéfinir le positionnement et l'échelle des objets selon les dimensions de la fenêtre. Sans cela, le Flash resterait calé en haut et à gauche, sans être redimensionné. Seule la couleur d'arrière-plan du document SWF occuperait toute la surface de l'écran.

Le document Flash "ch16\_referncement\_2.fla", dont l'exportation au format SWF est intégréé dans notre page HTML, affiche le code suivant :

```
//----- initialisation
import gs.*;
import gs.easing.*;
import gs.events.*;
//---- actions
interface_mc.lancer_btn.addEventListener(MouseEvent.CLICK,volPapillon);
function volPapillon (evt:MouseEvent) {
 TweenMax.to(interface mc.Papillon mc, 3, {rotation:-360, delay:0.2,
 ease:Strong.easeInOut});
}
// mise à l'échelle pour remplissage à 100 % de la page HTML
stage.scaleMode = StageScaleMode.NO SCALE;
stage.align = StageAlign.TOP LEFT;
stage.addEventListener(Event.RESIZE, redimensionneSWF);
function redimensionneSWF(event:Event) {
 fond_mc.width=stage.stageWidth;
 fond mc.height=stage.stageHeight;
 11
 interface mc.x=stage.stageWidth/2;
 interface mc.y=(stage.stageHeight/2)-20;
}
```

Ce code réorganise l'affichage et les dimensions des éléments dans la scène, selon la taille de la fenêtre du navigateur.

Pour en savoir plus sur la gestion élastique et flottante du contenu Flash, reportez-vous au Chapitre 15 qui traite de la création de sites Full Flash.

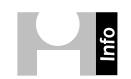

Les pages satellites. Les pages satellites sont des pages HTML qui reprennent des contenus textes édités initialement dans un site en Flash. Cette technique, employée jusqu'à ce que Google sache interpréter le Flash (jusqu'en 2008 donc), aidait l'indexation des sites tout en Flash. Elle n'est plus recommandée aujourd'hui, parce que Google sait maintenant lire le contenu en Flash, mais aussi parce que, comme toute technique de diversion, elle finit malheureusement par être trop souvent employée contre l'utilisateur. Ces pages ne sont donc plus vraiment prises en compte sauf lorsqu'elles servent réellement le contenu et se présentent comme des pages d'accessibilité alternatives, justement. C'est le cas pour des textes destinés aux appareils mobiles ou qui apportent des informations utiles accessibles rapidement au format texte, par exemple (adresses, coordonnées, contenu éditorial).

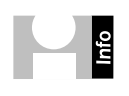

**Pour en savoir plus sur SWFObject2.** Une page française décrit admirablement les options disponibles pour la gestion d'un contenu Flash avec SWFObject2. Consultez ce lien clair et instructif pour en savoir plus sur ce sujet : http://egypte.olympe-network.com/swfobject-francais.html.

#### À retenir

- Il est possible d'afficher un contenu alternatif à Flash pour les utilisateurs qui ne disposent pas du lecteur. Pour cela, nous utilisons le script SWFObject2.
- Il existe deux méthodes conformes pour l'intégration du Flash : une méthode HTML stricte et une méthode en JavaScript pour contourner le blocage d'Internet Explorer.
- La gestion de l'affichage du Flash à 100 % de la surface de la fenêtre de navigateur se détermine en attribuant des hauteurs de 100 % aux conteneurs HTML, et en définissant des comportements d'échelle et de positionnement, en ActionScript, dans le Flash.

# Synthèse

Dans cette annexe, vous avez appris à rendre indexable un site entièrement réalisé en Flash, pour favoriser son positionnement dans les moteurs de recherche. Vous avez appréhendé le mécanisme de Google dans sa recherche de contenus. Vous avez appris à gérer l'affichage d'un site pour les systèmes qui ne disposent pas du lecteur Flash et notamment certains appareils mobiles. Vous êtes en mesure de réaliser et concevoir des interfaces Flash entièrement indexables par les moteurs de recherche.

# 17 L'accessibilité dans Flash

# Introduction

Dans cette annexe, nous présentons les outils d'aide à la conception de sites accessibles, dans Flash, pour les personnes à "mobilité réduite sur le Web", qui utilisent des logiciels d'accompagnement pour lire les contenus (lecteurs d'écran).

Si Flash est naturellement permissif aux lecteurs d'écran, à condition toutefois qu'il soit intégré de manière stricte, des options de formatage et des méthodes de conception permettent d'organiser le contenu de manière encore plus lisible.

L'organisation d'un site accessible apparaît bien souvent comme une contrainte pesante en production, mais elle permet souvent de résoudre aussi des problèmes évidents d'ergonomie. Si un site est accessible pour un lecteur d'écran, il le sera pour tout utilisateur. De plus, si un site est accessible et pertinent pour tout utilisateur, il sera aussi valorisé par les moteurs de recherche. Réaliser un site accessible offre donc de nombreux avantages qui apportent à tous les utilisateurs. Rien n'empêche cela dit, ponctuellement, de réaliser des contenus qui sortent de ce cadre drastique, si la base, elle, demeure au moins suffisamment ouverte à tous les utilisateurs.

Flash propose, dans son interface, différents outils d'aide à l'accessibilité. Les métadonnées, que nous avons développées précédemment, y concourent. Mais aussi, les titres, les descriptions, l'ordre des tabulations et des champs, ainsi que quelques classes ActionsScript dont nous vous présentons ici les ressources pour pouvoir les utiliser et étendre plus spécifiquement vos développement vers ce type de configuration.

Les options d'accessibilité sont utiles pour toutes les personnes "à mobilité réduite sur le Web" au sens large, qu'il s'agisse de malentendants, non-voyants, paraplégiques, mais aussi les "accidentés ponctuels de la vie domestique" voire, les utilisateurs sans handicap mais dont l'équipement informatique ne fonctionne tout simplement pas correctement. Un étranger sur un site exclusivement en français est en situation de handicap. Une personne sans plugin adéquat pour visualiser un site Flash est en situation de handicap (voir Annexe précédente). Un texte écrit trop petit face à une personne malvoyante (et qui n'use pas de lecteur d'écran) et dont il n'est pas possible d'augmenter la taille du texte... est en situation de handicap. Une personne habituée à naviguer en usant que du clavier face à une interface utilisateur exclusivement basée sur l'usage de la souris est en situation d'handicap. Un site faisant appel à une vidéo sans sous-titre, pour un utilisateur en entreprise qui n'a pas d'haut parleur, le place en situation de handicap, Un site qui prévoit le chargement d'un PDF pour palier à un soucis d'accessibilité et qui fournit un PDF non accessible place l'utilisateur en situation d'handicap. Et autant d'autres situations cocasses qui nous mettent tous en situation de handicap. Nous sommes donc *a priori* tous concernés.

# La fenêtre Accessibilité

Vous pouvez ajouter des titres, des descriptions et associer des contrôles de navigation, à tout symbole distribué dans Flash. Il suffit de renseigner les champs mis à disposition par la fenêtre d'accessibilité, pour ce faire.

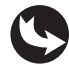

Exemples > ch16\_accessibiliteFlash\_1.fla

Dans ce document, la scène affiche quelques symboles dont un champ de texte, un Movie-Clip et un bouton (voir Figure 17.1).

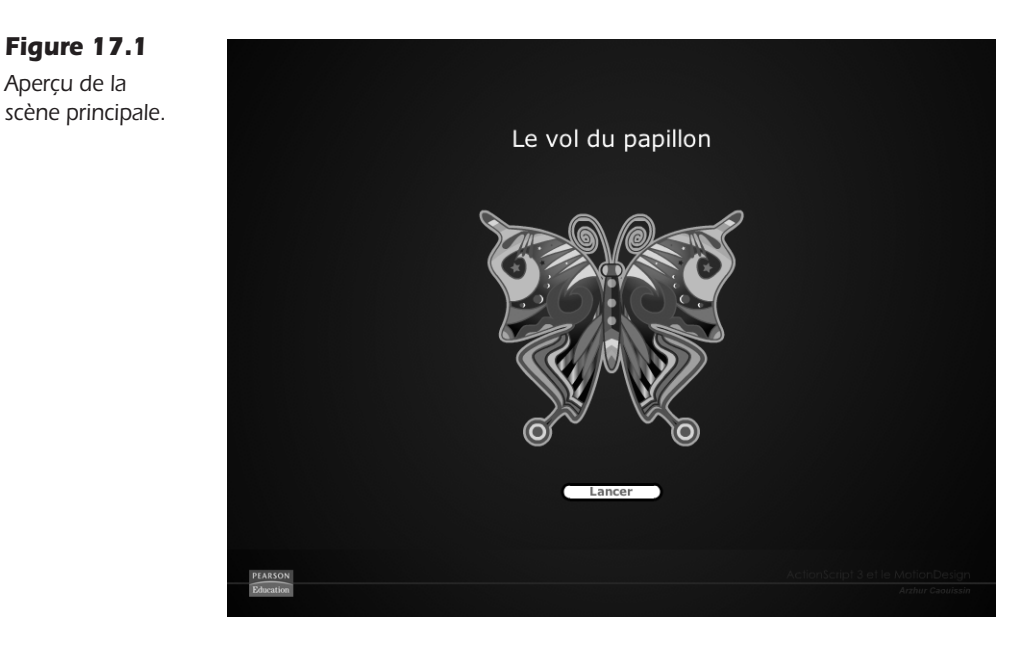

Vous pouvez ajouter des titres et des descriptions sur la scène et sur les objets eux-mêmes avec le menu Fenêtre > Accessibilité.

Une fenêtre apparaît et affiche différents champs de saisie. Cliquez en dehors de la scène de manière à ne rien sélectionner. La fenêtre d'accessibilité affiche alors les entrées pour la scène.

Renseignez les champs Nom et Description pour informer l'utilisateur sur le type de contenu mis en scène (voir Figure 17.2).

Vous pouvez également renseigner des informations, plus ponctuellement, pour chaque objet. Il suffit de le sélectionner et de renseigner les champs qui correspondent à votre sélection active.

Cliquez successivement sur les symboles interface\_mc, papillon\_mc, sur le champ de texte dynamique et sur le bouton, puis, inscrivez les textes qui décrivent succinctement ce qu'ils représentent.

#### Figure 17.2

Aperçu des options pour la scène principale.

| Rendre l'animation accessible        |                                                                     |  |  |  |  |  |
|--------------------------------------|---------------------------------------------------------------------|--|--|--|--|--|
| Rendre les objets enfant accessibles |                                                                     |  |  |  |  |  |
| Etiquetage automatique               |                                                                     |  |  |  |  |  |
| Nom :                                | Le vol du papillon                                                  |  |  |  |  |  |
|                                      |                                                                     |  |  |  |  |  |
| Description :                        | Cette animation fait<br>tourner un papillon à<br>360° sur lui-même. |  |  |  |  |  |
|                                      |                                                                     |  |  |  |  |  |

.

#### Figure 17.3

Informations d'accessibilité du symbole papillon\_mc.

| I Rendre l'o<br>I Rendre les | bjet accessible<br>s objets enfant accessibles       |
|------------------------------|------------------------------------------------------|
| Nom :                        | Papillon                                             |
| Description :                | Papillon coloré et<br>stylisé (forme<br>vectorielle) |
| Raccourci :                  | p                                                    |
| Ordre des<br>tabulations :   | 2                                                    |

#### Figure 17.4

Informations d'accessibilité du champ de texte statique.

| ☑ Rendre l'o               | bjet accessible          |  |
|----------------------------|--------------------------|--|
| Description :              | Titre Le vol du papillon |  |
|                            |                          |  |
|                            |                          |  |
| Ordre des<br>tabulations : | 3                        |  |

**LE CAMPUS** 

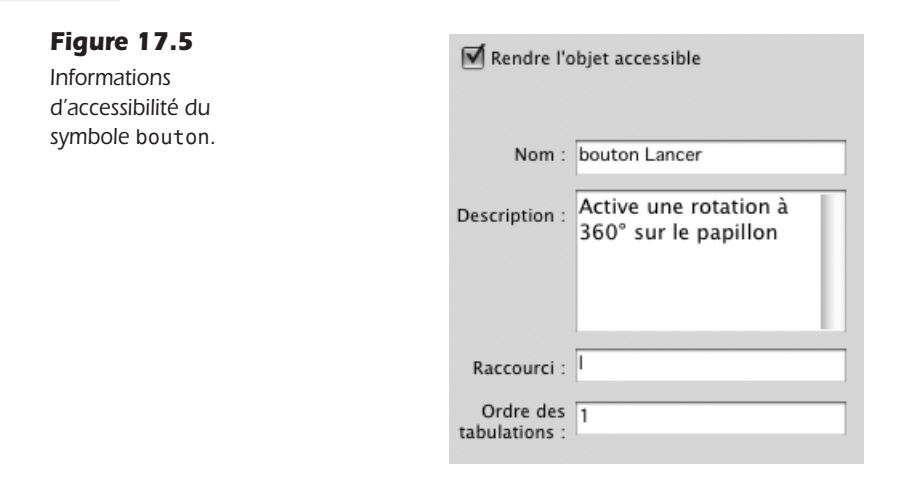

Lorsque des symboles enfants sont distribués à l'intérieur d'un objet, l'option Rendre les enfants accessibles est proposée. Par défaut, tous les enfants sont accessibles. Mais, dans certains cas, il peut être intéressant de neutraliser cette option afin d'éviter des bruits visuels inutiles et masquer des objets purement graphiques utilisés pour l'habillage. Cela contribue à simplifier l'ossature du document et facilite l'accès aux autres contenus.

Vous remarquez que, dans certains cas, les options Ordre des tabulations et raccourci sont également disponibles.

Les raccourcis permettent à l'utilisateur du lecteur d'écran d'accéder directement à l'objet, par simple activation d'une touche du clavier. Vous devez inscrire la lettre que vous souhaitez désigner comme touche à activer pour rendre cet objet accessible. Utilisez de préférence une lettre à consonance dure qui résume la tonalité du mot ou sa première lettre. Dans notre exemple, la lettre l est employée pour désigner le bouton Lancer.

Dans le champ Ordre des tabulations, spécifiez le nombre de fois pour lequel l'utilisateur doit appuyer sur la touche Tabulation, pour activer l'élément désigné. Dans notre exemple, le bouton Lancer est associé au chiffre 1. Il faudra donc appuyer une fois sur la touche Tabulation pour activer ce bouton, une fois le module Flash préalablement activé. Lorsque vous publiez la page HTML du document Flash dans le navigateur, pour activer l'animation avec les options d'accessibilité, procédez comme suit :

- 1. Activez d'abord l'objet Flash en cliquant dessus ou en appuyant sur la touche Tabulation une première fois.
- 2. Puis, une fois le Flash actif, appuyez de nouveau sur la touche Tabulation, autant de fois que la valeur désignée dans le champ Ordre des tabulations de la fenêtre d'accessibilité.
- 3. Puis, appuyez sur la touche Entrée pour confirmer l'activation des instructions associées à cet objet.

Afin de garantir une ergonomie la plus cohérente qui soit, utilisez un ordre des tabulations qui corresponde autant que possible à l'ordre logique et chronologique d'exécution des événements.

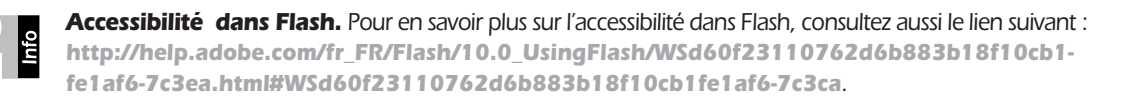

#### À retenir

- L'édition de textes de description pour l'accessibilité est disponible dans Flash. Pour cela, utilisez la fenêtre Accessibilité.
- Pour restreindre l'accès à des informations utiles uniquement, il est possible, à l'inverse, de neutraliser des objets. Pour cela, nous désactivons les options d'accessibilité des objectifs actifs, depuis la fenêtre d'accessibilité.

# **Concevoir un document Flash pour les non-voyants et malentendants**

Parmi les utilisateurs de lecteurs d'écran non-voyants ou malentendants, des recommandations spécifiques sont à suivre. Nous les détaillons dans cette section :

- Évitez de créer des boucles d'animation qui provoquent un bavardage encombrant. Lorsque la tête de lecture rejoue perpétuellement des images sur lesquels des textes sont affichés, ces informations peuvent être répétées indéfiniment et à voix haute, par les lecteurs d'écran. Cela perturbe la navigation. Pensez à appliquer un stop sur chaque image du scénario qui désigne une nouvelle rubrique. Privilégiez les conceptions de site dans le scénario, où chaque rubrique est jouée l'une à la suite de l'autre, et séparée par un stop. Les interfaces dynamiques ne sont pas encore totalement digestes par tous les lecteurs d'écran.
- Évitez d'imposer un son ou une ambiance musicale trop prégnante afin de permettre aux utilisateurs d'entendre leurs propres lecteurs d'écran lire les contenus.
- Ne vectorisez pas le texte, car les objets graphiques et les images ne peuvent pas être identifiés.
- Associez la plupart des actions à des commandes du clavier, en plus des commandes de souris. Cela permet aux personnes qui n'accèdent pas à la souris de compenser en utilisant le clavier.
- Le mode transparent et opaque, sans fenêtre, défini dans les paramètres HTML du document Flash, rendent le Flash complètement inaccessible. Évitez d'utiliser ces options.
- Pensez à associer, autant que possible, des textes à chaque objet interactif (boutons, liens, zones d'interaction) pour en faciliter la reconnaissance.

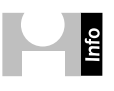

**Aides au développement de contenus spécifiques pour les malentendants et les malvoyants.** Des outils d'aide au développement sont disponibles à l'adresse suivante, pour Windows uniquement :

http://help.adobe.com/fr\_FR/Flash/10.0\_UsingFlash/WSd60f23110762d6b883b18f10cb1fe1af6-7c47a.html.

#### À retenir

 Pour rendre un site accessible aux non-voyants et malentendants, il est recommandé d'organiser les contenus dans le scénario en privilégiant les textes.

# Synthèse

Vous avez appris à optimiser un site pour l'accessibilité et rendre un contenu Flash presque universel. Vous êtes en mesure, à présent, de créer des sites pour le plus large public, tout en apportant une valeur graphique ajoutée et fonctionnelle, significative.

# Ressources

Quelques ressources pédagogiques pour le développement en ActionScript 3 et les technologies associées à la création d'interfaces riches sont disponibles en ligne. Vous trouverez ci-après une liste non exhaustive des dernières publications qui complèteront idéalement cet ouvrage.

#### Livres

D'After Effects à Flash, de Flash à After Effects, Richard Harrington et Marcus Geduld. Éd. Pearson. DVD inclus. Couleur. 38 €.

Cet ouvrage vous accompagnera idéalement pour étendre vos connaissances sur la vidéo interactive avec des créations graphiques, réalisées dans After Effects.

L'art du bluff avec Flash CS4, Chris Georgennes. Éd. Pearson. DVD inclus. Couleur. 29 €.

Pour prendre en main les outils d'animation, de manière didactique, avec des notions pratiques d'animateurs professionnels.

Apprendre à programmer en ActionScript 3, Anne Tasso. Éd. Eyrolles. Noir et blanc. 29,90 €.

Ce livre aborde l'interfaçage dynamique sans aucun élément placé sur la scène. Il peut vous accompagner dans l'automatisation de certains processus de mise en forme, surtout pour des contenus externalisés.

Pratique d'ActionScript 3, Thibault Imbert. Éd. Pearson. Noir et blanc. 56 €.

La référence de la programmation en ActionScript 3. Ce livre contient les techniques les plus avancées en terme de développement, avec de nombreux conseils relevant de l'optimisation des ressources utilisateur. Vous y abordez aussi les entrailles du lecteur Flash pour vous familiariser encore plus avec la logique intrinsèque de Flash.

# Tutoriels vidéos

#### www.alltutorial.com

Ce nouveau petit site pratique et prometteur propose des tutoriels vidéos entièrement gratuits et de qualité, en langue française, sur les logiciels graphiques.

#### Tv.adobe.com/fr

Ce site propose des tutoriels vidéos sur les produits Adobe, en français. D'autres tutoriels sont disponibles sur la version américaine, directement à l'adresse **tv.adobe.com**.

#### Sites web et forums

#### www.thefwa.com

Le site des références en Web design offre plusieurs centaines de liens vers les sites les plus élaborés graphiquement. Une référence incontournable.

flash.mediabox.fr

Le forum des développeurs en ActionScript. De nombreuses astuces et conseils sur vos développements.

blog.greensock.com/tweenmax

Les dernières mises à jour de la classe TweenMax, disponible directement sur ce site, et son forum, en anglais.

www.sephiroth.it

Un site communautaire sur le développement en général, dont ActionScript 3 en particulier.

sketchup.google.com/intl/fr

Le site de présentation du logiciel gratuit Google Sketchup, pour la modélisation 3D. Ce site propose aussi une bibliothèque d'objets 3D ainsi qu'une riche documentation, en français.

flash.mediabox.fr

Le forum des développeurs en ActionScript. De nombreuses astuces et conseils sur vos développements.

```
www.papervision3d.org
```

Le site de la communauté des développeurs de la classe PaperVision.

www.adobe.com/fr/devnet/actionscript

Le site communautaire des développeurs ActionScript, par Adobe. De nombreux conseils, méthodologies et solutions connexes y sont présentées.

www.yazo.net

Un site pour apprendre les bases du langage ActionScript 1, 2 et 3, avec les fichiers en libre téléchargement et la palette Yazo.

#### **Dictionnaires**

Aide contextuelle

Flash intègre une aide contextuelle pour vous aider à découvrir les définitions des différentes méthodes, propriétés, et autres éléments du langage ActionScript. Depuis la fenêtre d'Actions, faites clic-droit, puis activez l'option Aide.

www.adobe.com/support/documentation/fr/flash

Cette page recense les différentes aides disponibles pour l'apprentissage d'Action-Script, au format texte.

# Index

#### **3D** 289

affichage, optimiser 268 After Effects 147 améliorer l'affichage des images 250 animation Caurina 250 Tween 250 TweenMax 250 banque d'objets 3D libres 300 champ de vision 284 exporter 299 focale 284 galerie vidéo 268 Google Sketchup exporter 300 livre interactif réaliste 250 mouvements d'objets 311 de caméra 304 mur d'images 260 native 241 optimiser un site 3D 314 PaperVision aide en ligne 328 guide de référence 328 interactivité avec les objets 3D 328 lumière 328 point de fuite 283, 284 propriété rotationX 241 rotationY 241 rotationZ 241 x 241 y 241 z 241, 279 rendu (publication) 311 verso des objets 3D 248 vidéo 174 Voir aussi Modéliser et **PaperVision** 

#### AAC, codec 183 Accélération 18, 53 matérielle 441 Accessibilité 477, 481 Acrobat 450 ActionScript 134 différence entre AS2 et AS3 9 importer AS1/AS2 dans AS3 458 philosophie du langage 9 random 101 addASCuePoint 226 addChild 275, 286 addpage() 354 Adobe After Effects 147 exporter directement le projet vers Flash 153 FLV 149, 154 Adobe Media Encoder 177 audio, onglet 183 bandes noires 160 débit 183 exporter en FLV 155 Filtres (onglet) 162 formats pris en charge 156 fréquence 183 Multiplexeur 162 niveau 182 profil 181 recadrer 158 réglages d'exportation 158 vidéo, onglet 179 **Adobe Photoshop** gestion des couches 365 Voir aussi Photoshop

Α

Adobe Premiere Pro, exporter en FLV 154 ADSL 151, 164 Affichage élastique 443 flottant 443 plein écran 437, 440 AllowFullScreen 439 quitter 443 Afficher contenu alternatif à Flash 469 plein écran 473 symbole 37 Aide de Flash 111 Aliasing 250, 268, 452 Voir Lisser les images align, propriétés 446 AllowFullScreen 440, 443 alpha 396 propriété 12 **AMFPHP 135** Amortissement 18, 22, 53 Anaglyphe Voir Relief Angle 22 Animation 7 3D (Voir **3D**) 279 boucle 23 détecter la fin 35 enchaîner 36, 47 fluidité 28 forme 86 intervalles dans le temps 59 optimiser 14 panoramique 7 plus nette 27 rétablir les propriétés animées après une interpolation 73 Tween et TweenMax 29

Animer un livre 3D 242 **API 331 Apple Compressor** 147 Apple Final Cut Pro, exporter en Ouick Time 154 Apple iMovie, exporter en DV ou MOV 155 **Apple Motion 141** exporter en Quick Time 145 **Apple Time Machine 279** Appliquer des propriétés de MovieClip à un objet 64 Armature 77 Array 384 Arrêter le scénario 58 Arrondir un chiffre 231 AS3AnimationSystem 29 Ascenseur 54 masquer 475 Assistant TweenMax 42 Astérisque (\*) 33 Atteindre une image du scénario 59 Audio 161, 167, 206 AAC 183 Débit 183 Fréquence 183 volume 205

# В

Barre d'ascenseur 54 de chargement 106 BevelFilter 65, 70 Bézier 42, 44 Bibliothèque exporter pour ActionScript 383 partagée 454 Bitmap 331, 385 BitmapData 334, 359, 385 Blender 299 BlurFilter 65, 68, 340 Bones 77, 79 Boucle 23, 59, 64 accessibilité 481 arrêter 64 for 258 réaliser une texture raccord 24 Bouton bascule, interrupteur 442 cibler son contenu 395 conflit d'interactivité 400 états 389 interfaçable 395 masquer la main au survol 414 neutraliser, désactiver 414 **bufferTime** 203 byteArray 451

# С

Cache vidéo 203 cacheAsBitmap 335 Cadence 10 animations Flash 165 vidéo 138, 143, 165 modifier 165 Calque, nommer 8 Camera3D 311 **CaptionButton 215** Caractères manquants 435 spéciaux 10 Carrousel 251 **Carte interactive 38** catch 133, 134 Caurina 29, 250 CBR, VBR Voir Vidéo Centre des symboles 24, 247 Chaîne de caractères, conversion 121 Champ de texte dynamique 111, 431 Chapitrage 207 Chargement 102 contenu

chemin 103 externe 103 erreurs 131 Voir aussi Progression et Chargeur Chargeur 235 d'image 103 Chronomètre 59 Ciblage contenu imbriqués 232, 235, 237 inexistant 403 symbole bouton 395 dynamique 259 étiquette dans Flash 423 objet dynamique 258 Cinema 4D R11 299 Cinématique inverse 77 Classes 11 après la compilation 42 AS3AnimationSystem 29 Caurina 29 centraliser 42 compiler 102 contextMenu 417 Filters 57. 65 ik 77 getArmatureAt() 82 **IKJoint** 77 registerElements() 83 importer 11, 32, 41, 51, 290 installer 428 localiser sur le système 32 mécanisme 29 Timer 57, 59, 60 transitionManager 57, 59, 63 Twease 29 Tween 29, 34 TweenEvent 35 TweenMax 29, 38 classPath 42 Clavier accessibilité 481 commandes inactives en mode plein écran 441 interactivité 315

navigation 320 tableau des valeurs des touches 323 Clip Voir MovieClip Codage différentiel 180 Codec vidéo 137 colorMatrix 343 **ColorMatrixFilter 345** ColorTransform 360 **Communication Flash/HTML** 417 Compilation 29, 33 Composant FLVPlayBack 169 paramétrer 174 ScrollBar 431 Compter nombre d'images dans le scénario 245 nombre d'objets dans un symbole 258 concat 346 **Concaténation 346** condenseWhite 434 Conditions 14, 18, 393 content 235 contentLoaderInfo 107 **Contenu alternatif** 469 contextMenu 417, 419, 420 ContextMenuBuiltInItem 419 Contrôle du temps 59 **Conversion degrés et radians** 22 Convertir un fichier KMZ en **DAE 303** Convertir un objet 64 en MovieClip 64 copyChannel 385 Couche, extraire 385 Couleurs décimale 356 hexadécimale 356 modifier 356

nuancier, créer 357 prélever 360 puits, créer 357 CoverFlow 251 Crénelage 250, 268, 452 *Voir* Lisser les images CSS, dans Flash 430 CUE\_POINT 226 CuePoints 211, 217 currentFrame 376 currentTarget 129, 131, 392 Curseur de défilement 54

# D

Débit 183 Décalage 53 **Décélération** 18 Défilant 48 **Déformation 13** Dégrouper 451 Déplacer un symbole (startDrag) 406 Détecter fin d'une animation 35, 47, 64 image du scénario 376 version du lecteur Flash 469 Développement back-office 134 front-office 134 **Dictionnaires** 484 Différence (opérateur !=) 267 **Dimensions** d'une page web 139 de la fenêtre de navigateur 437 displayState 442 **Document**, organiser 8 Données, gérer avec XML 121 draw 385 **DropShadowFilter** 65, 69 DSMax 299

### Ε

easing 32 Échantillonner la vidéo pour Flash 153 Écouteur 103 arrêter 55 placer 63 Effets 26, 57 amortissement 22 fenêtre 149 ralenti 21 reflet 254 relief 377 spéciaux 141, 147, 153 Élasticité Voir Affichage flottant Embed 463 Enchaîner des actions 266, 412 les animations 35 ENTER FRAME 52, 207, 228 Enveloppe vidéo 173 **Ergonomie** 48 Erreur chargement 131 exécution 131 Espace mémoire optimiser 14 typage 20 Étendre les propriétés d'un objet 64 Étiquette 423 créer 426 Event 20 Event.ENTER\_FRAME 10, 14 Exécution, mode pour les squelettes 92 Extension 10, 14 as 102 de classe 64

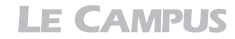

# F

F4V 162 **Ouick Time 184** Voir aussi Vidéo filters 65, 264, 345 GlowFilter 268 Filtres 65, 264, 345 animation et interpolation 352 appliquer 343 biseau 70 Bleu 348 correction des couleurs 343 Cvan 348 décliner 71 flou 68, 340 halo 69, 70, 268 Jaune 348 Magenta 348 Mélangeur de couleurs 348 négatif 347 ombre portée 68, 69 par lot 351 propriétés 73, 75 Rouge 347 saturation 345 Vert 347 finally 133 **fl** 32 Flash structurer un document 464 vs. HTML 466 FlashPaper 451 Flottement, effet 19 **FLV 162** FLVPlayBack 169, 174, 187 ActionScript 2 et 3 170 autoPlay 273 BackButton 190 boutons séparés (voir Vidéo) 189 BufferingBar 190 CaptionButton 190 contentPath 170 fenêtre 169

ForwardButton 190 FullScreenButton 190 MutteButton 190 PauseButton 190 PlayButton 190 PlayPauseButton 190 Preview 174 scaleMode 273 SeekBar 191 skin 172 source 170, 273 stop 273 Stopbutton 191 VolumeBar 191 FLVPlayBackCaptioning 211 Focus 413 Fonction interrompre 274 neutre 60 nommer 10 paramètre 60 Fonctionnalité applicative 48 for 127, 131, 258 for each... in 259 Formats vidéo 140 Forme Voir Animation FreeCamera3D 311 Fréquence 183 **FTP** 168 Full Flash 437

# G

Galerie animer 29 d'images 99 voir Image vidéo 3D 268 getChildAt 237, 258, 286 getPixel 359, 360 gKaster 177 GlowFilter 65, 70 Google 464 Google Sketchup 300 gotoAndStop() 59 Graphisme 331 Greensock 41 Greensock TweenMax 73

# Η

H-264, codec 179 niveaux 182 hideBuiltInItem() 419 Hiérarchie, cinématique 77 Historique de navigation dans Flash 428 HTML 134, 465 importer dans Flash 430 lien vers Flash 423 tester les liens 427 *voir aussi* Intégration XHTML stricte htmlText 434 Hyperlien 421

# 

i, variable d'incrémentation111, 118ik

getArmatureByName() 82 getBoneByName() 84 getChildAt() 83 headJoint 77 IKArmature 78, 82 IKBone 77, 82 IKEvent 82 IKJoint 82, 83 IKManager 78, 82, 92 IKMover 82, 84, 94 JKMover 78 tailJoint 77 **Image** aléatoire 99

carroussel 251 externalisée 108 externe 99, 103, 107

galerie 99 XML 113 mur 3D 260 réaliser une texture raccord 24 tremblante, éviter 27 Image de scénario Voir Scénario iMovie 155 import 32 Importer classes ActionScript 290 CSS dans Flash 430 HTML dans Flash 430 PHP/MySQL 134 police 454 un squelette 94 variable 434 **Imprimer un SWF 353** Incrémentation 26, 53, 59, 111 InDesign 450 réaliser un livre au format SWF 250 Indexation 464 Initialisation 73 int 20, 28 Intégration XHTML stricte 463 Interactivité 315 objets dynamiques 122 résoudre les conflits d'objets imbriqués 400 **Interface élastique flottante** 443 Internet Explorer, blocage des contrôles active-X 469 **Interpolation 34** durée 266 interrompre 36 Tween 36 TweenMax 45 Interrompre fonction 274 interpolation 413 un contenu chargé 235 Inverse kinematic Voir

**Cinématique inverse** 

IO\_ERROR 132 IOErrorEvent 132, 134 ips Voir Cadence Itération 258

# J

Jauge de chargement 103 JavaScript 134 Jouer le scénario 59

# Κ

KEY\_DOWN 320 KEY\_UP 320 keyCode 320

# L

Label Voir Étiquette Langage, nommer les calques automatiquement 8 Lecteur Flash menu contextuel 417 pénétration (statistiques) 287 Lecteur vidéo H-264 pour Flash 6 et suivants 191 personnalisé 188 Lévitation 18 Lien **HTML 421** tester 427 vers Flash 423 Lipsync 86 Lissage 250 Lisser graphismes vectoriels 335 images 331 vidéo 268

Liste d'affichage 82 modifier l'ordre 275 Livres 483 load 102 load() 118 Loader 100 localConnexion 458

# Μ

mask 340 Masque conflit avec les polices de caractère 454 dynamique 340 progressif (bords flous) 340 Masquer pointeur Main au survol d'un bouton 35 symbole 37 Math 22 ceil 231 random 356 Math.random 103 Math.random() 101 Maya 299 Mémoire, optimiser 9, 14 Menu contextuel 417 déroulant 407 **MENU ITEM SELECT 420** metaDataEvent 226 Métadonnées 467 créer dynamiquement 468 Microsoft Aero 279 **Microsoft Window Movie** Maker, exporter en AVI-DV 154 Mise en cache vidéo 139 Mode plein écran 437 Modéliser 299

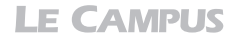

#### MouseEvent 37 MOUSE\_OVER 37 MOUSE\_UP 55 mouseX 21 Mouvement caméra 3D 304 organique 86 progressif 18 MovieClip 64 afficher la main au survol 414 conflit d'interactivité 400 convertir 64 fonction Bouton 389 neutraliser, désactiver 414

# Ν

name, propriété 83 navigateToURL 421 Navigation, repères 218 NetStream 195 Netteté 27 images tremblantes 27 voir aussi Lisser new Tween() 34 nextFrame 377 Nodes 79 Nombre d'images par seconde 10 Nommer fichiers et dossiers 465 fonction 10 occurrences 10 Nuancier 357 Number 9, 16, 20, 28 numChildren 258

# 0

Object 463 Objet opacité 12 rotation 12 visibilité 12 Occurrences, nommer 10 On2 VP6 137, 162, 163 onCompleteListener 47 onStartListener 47 Opacité 396 accessibilité 481 opérateur != 267 Optimisation mémoire 9 Organiser le code 9, 16 les fichiers du site 102 overwrite 413

# Ρ

pageRanking 466 Pages satellites 476 Panoramique 7 défilement en boucle 23 réaliser une texture raccord 24 sens de défilement 25 PaperVision 289 différence entre Camera3D et FreeCamera3D 311 scène 3D et zone d'affichage 309 exemple en ligne 314 importer MovieClip dans l'espace 3D 309 objet 3D DAE 308 installer 289 intégrer 297 nativement 297 ponctuellement 298 nombre de polygones 300 pitch 314 placer une scène 3D entre deux MovieClip 309 primitives 320 roll 314 yaw 310, 314 Z (propriété) 311

zone d'affichage de l'espace 3D 309 zoom 311 parseCSS 433 Particules 141, 149 Pas d'accélération 12 d'incrémentation 26 Passes d'encodage Voir Vidéo **PDF** 450 Performance d'affichage 441 **perspectiveProjection** filedOfView 284 focalLength 284 projectionCenter 283, 284 Photoshop 24 pitch() 314 Pixelisation 250 Pixellisation Voir Lisser les images Placer un objet au premier-plan 275 playheadTime 204 Plein écran Voir Affichage Podcast 168 Poids standard d'une page web 103 Point(X,Y) 84 Pointeur, aspect du pointeur au survol 35 Points de repère 211 voir aussi Vidéo 217 Police conflit avec les masques 454 importer 451, 454 vectoriser 451 Position calcul 341 d'un clip 12 relative 412 prevFrame 377 PrintJob 353 Progression du chargement 105, 107

Propriétés 12 alpha 47 animer 7, 14, 34, 44 courantes 14 rotation 45, 46 scaleX, scaleY 47 visible 37 y 46, 52 Pseudo extension 10 Puits de couleurs 357 push() 384

# Q

Qualité 250 Qualité d'affichage *Voir* Lisser les images Quick Time 184

# R

Racine (root) 237 Ralenti 18 effet 21 **Rastérisation 250** Ratio des pixels 138 **Rebondissement** 18 **Rectangle 54** Redimensionner la fenêtre 446 Référencement 463, 464 Relief 361 anaglyphe, créer à partir de 2 images 370 ActionScript 375 Photoshop 363 couches RVB 365 interfaçage dynamique 377 lunettes actives 361 passives 361 réseau lenticulaire 361 technique de prise de vue 362

vidéo 377 zone cadre 363 fenêtre 363, 365 jaillissante 363, 367 removeEventListener 14, 274 **Répartir vers les calques 8 RESIZE 446** Résolution 139, 437 limite de Flash 349 **Ressources** 483 **Restauration 73** Retard 18, 20 Retarder une action 59 Richmédia 48, 239 roll() 314 **RollOver vidéo 276** root (racine) 237 rotation, propriété 12 **RVBA**, extraire une couche 385

# S

scaleMode 445 scaleX, propriété 12 scaleY, propriété 12 Scénario 7 atteindre l'image précédente 377 suivante 377 compter les images 245 détecter l'image active 376 Scénariser 48 Scène hauteur 264 largeur 264 mode d'affichage 445 propriété 3D 284 SCPlugin 292 Scroll 54 seek 204, 207 seekToNavCuePoints 218

Séparer 451 setMetadata 468 Sites web et forums 484 Sketchup 304 **Skin** 188 smoothing 250, 333 Son, accessibilité 481 Sorenson Spark 137, 162, 163 Sous-classe 64 Sous-titrage 211 Spamdexing (spam) 465 Squelette 77 animer 84 avec formes graphiques 86 charger dans un nouveau SWF 94 construire 80 contrainte de mouvement et de rotation 80 définir 81 humain 82 mode Exécution 80 nom d'occurrence 80 ordre d'affichage des liaisons 81 programmer 77 stage 237, 445 stageDisplayState 443 stageHeight 264, 445 stageWidth 264, 445 startDrag 406 startDrag, stopDrag 54 Statistiques, pénétration du lecteur Flash 287 Streaming 210 String() 434 Structure conditionnelle 28 d'un document Flash 235 flottante 476 Styles 214, 215 CSS 473

**LE CAMPUS** 

Suivre le pointeur 18 Supprimer écouteur 113 symbole 451 un SWF chargé 232 Surface utile 139, 437 **SVNX 292** swapChildren 247 SWFAddress 428 SWFObject 428 SWFObject2 469, 476 Swift 3D 299 Switch... case 393 **Symboles** déplacement 25 exporter pour ActionScript 383 nom d'occurrence 8, 14 placer le centre 24, 247 position 27 transparent 48 zone active 48 Syntaxe chameau 14 séparateurs 10 Systèmes de navigation 389

# Τ

Tableau 384 target 129, 131, 210, 392 **Technologie** 466 Teinte aléatoire 355 Temporiser une action dans le temps 59 Tête de lecture, boucle 420 **Text Layout Framework 458** Texte 464 accessibilité 481 défilant 54 dynamique 431, 452 statique 452 vectoriser 451 Voir aussi Police Timecode 208, 221, 226

Timer 59, 93, 286 détecter la fin 64 stopper 64 **Tortoise SVN 290** totalFrames 245 Touche du clavier Voir Clavier trace 131 transitionManager 60, 62, 64 définition 62 paramètres 62 **Transparence 396** accessibilité 481 animer 13 du Flash 435 **Transtypage 64** chaîne de caractères String() 434 Trucage vidéo 141, 152 try 133, 134 **Tutoriels vidéos** 483 Twease 29 Tween 29, 32, 38, 250 enchaînement 35 instabilité 36 interpolation 36 interrompre 36 TweenEvent 32, 35, 38, 47 COMPLETE 47, 90 enchaînements 36 **MOTION CHANGE 36** MOTION FINISH 35, 36 MOTION\_LOOP 36 **MOTION RESUME 36** MOTION\_START 36 MOTION\_STOP 36 **TweenLight 41 TweenLite 29** TweenMax 29, 44, 230, 250 assistant 42 bézier 42 carte interactive 38 courbe de bézier 44

définition 45

delay 73

durée 266 enchaîner des interpolations à 47 importer la classe gs 67 mise à jour 41 onCompleteListener 412 onStartListener 412 overwrite 413 propriétés 73 **TweenMax gs, importer** 67 **Typage** 14, 28 nombre 20 **Typographie** 451 *voir* Police 454

# U

UILoader 110, 112 uint 20, 28 unloadAndStop 235, 238 URL 421 URLLoader 118, 119 URLRequest 118 URLVariables 434 useHandCursor 35

# V

Valeur aléatoire 356 générer 101 incrémenter 26 Variabilité du débit Voir Vidéo Variables 18, 28, 33, 51 globale 116 importer dans Flash 434 locale 116 si 59, 61 valeur par expression 35 VBR, CBR Voir Vidéo Vectorisation, accessibilité 481 Vectoriser 451 Vélocité 18, 53 Version lecteur Flash. pénétration (statistiques) 287 Vidéo 137, 177 3D 268 accélérer 204 Adobe After Effects manuel d'apprentissage 153 Mode de fusion des calques 198 relief 377 Adobe F4V 162 Adobe Media Encoder Autres 168 FTP 168 Passes d'encodage 165 Réglages avancés 166 Réglages de débit CBR. VBR 165 Variabilité du débit 165 affichage en relief 377 agrandir 197 Apple Motion 165 arrêter 204, 232, 235 dans un SWF imbriqué 191 depuis le document racine 234 Audio 183 via FLV 161, 167 boucle 215 bruit 139 cadence 138, 143 capture 139 chapitrage 207, 211, 218 codage différentiel 180 codec 137 compatibilité 163 format vidéo de Flash 140 composant FLVPlayBack Voir **FLVPlayBack** composite dans Flash 169

compression 140, 152, 166 configuration utilisateur 140, 141 débit 151, 165 détecter la fin 217 détourage du fond vert 153 dimensions 268 standard 164 effet 3D 174 enchaîner les vidéos 217 encodage 217, 219 exporter pour Flash 6 191 externaliser 139 F4V 177, 179, 218, 224, 227 Flash Media Server 210 flux simultanés 139 FLV 162, 218, 224, 227-228 générateur de particules 141 HD 139 images-clés 166, 204, 220 intégrée 229 problème de synchronisation 165 intégrer 139 interactive 201 lecture automatique 203 lire 204 avec des boutons préprogrammés 172 en arrière (vitesse variable et fluide) 227 lissage 268 lumière (prise de vue) 152 métadonnées 226 mise en cache 139, 203 Points de repère (CuePoints) dynamiques (en ActionScript) 226, 227 événement 217, 223 navigation 217, 220 profondeur de couleur 143 qualité et échelle 139 ratio des pixels 138, 143

remappage temporel 165 rembobiner 205 rollOver 276 source 208 sous-titrage 211 activer/désactiver 215 standard 139 streaming 210 timecode 221, 226 trame 197 entrelacement, progressif 138 transparence 137, 163 voir aussi Adobe After Effects, Adoble Media Encoder. Adobe Premiere Pro, Apple Final Cut Pro, Apple iMovie, Apple Motion, Cadence, On2 VP6, Ouick Time, Sorenson Spark, Window Movie Maker volume audio 205, 206 videoEvent 215 Viewport3D 308 Visibilité 396 visible 396 propriété 12 volume() 205

# W

Window Movie Maker 154 wmode 435

# X

x, propriété 12
XFL 450
XML 113, 211, 217
atteindre
attribut 119
nœud 119
cibler un attribut connu 120

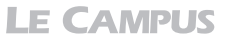

| créer un document XML 117 | site dynamique 134 |
|---------------------------|--------------------|
| importer du HTML 119      | structure 116      |
| length() 119              | <b>XMP</b> 467     |
| lire 119                  |                    |
| mécanisme 116             | Y                  |
| nœud 117                  | -                  |
| optimiser la gestion des  | y, propriété 12    |
| données 121               | <b>yaw</b> 310     |
|                           |                    |

# Ζ

z, propriété 279 Zone active sur un symbole 48 Zone de défilement 54 Zoom 122, 260

# Index des notes et encadrés

#### 3D

Accéder directement à une bibliothèque d'objets 3D KMZ 300 Aide en ligne de PaperVision 328 Conditions d'utilisation de la banque d'objets 3D Google Sketchup 300 Gestion des lumières dans PaperVision 328 Guide de référence PaperVision 328 Identifier des groupes d'objets pour PaperVision 303 Interactivité sur les objets 3D 328 La sous-classe Camera3D 311 La vidéo en relief 377 Les primitives de PaperVision 320 Limite de taille des fichiers 3D 300 Lisser les images pour la 3D 250 Optimiser un site 3D 314 Placer un symbole par-dessus un objet 3D 309 Réaliser un livre interactif avec InDesign 250 Sketchup 304 Vérifier les valeurs de ses propres touches clavier 323 À retenir 14, 18, 22, 28, 38, 48, 55, 64, 75, 85, 91, 94, 97, 103, 107, 113, 121, 131, 134, 147, 153, 169, 174, 184, 188, 191, 197, 199, 207, 211, 215, 216, 227, 231, 238, 251, 260, 268, 279, 287, 299, 304, 311, 314, 329, 335, 337, 343, 353, 355, 356, 360, 377, 387, 395, 404, 407, 414, 420, 422, 427, 430, 434, 435, 443, 449, 451, 458, 462, 464, 467, 469, 476, 481, 482

#### Accessibilité

Aides au développement de contenus spécifiques pour les malentendants et les malvoyants 481 Informations sur l'accessibilité dans Flash 481

Animation de filtres 353

#### Animation

Définir les coordonnées d'une courbe de Bézier pour la classe TweenMax 44 Définition d'une interpolation TweenMax 45 Définition de la classe transitionManager 62 Éviter les images tremblantes 27 Gérer un ascenseur avec une accélération 53 L'assistant TweenMax 42 Mise à jour de la classe GreenSock TweenMax 41 Stabiliser une interpolation Tween 36 **Conception et intégration** Dimensions standard d'une vidéo pour le Web 164 Graphisme Centrer les images avec le composant UILoader 110 Définition des paramètres du filtre flou BlurFilter 68 Définitions des paramètres du filtre biseau BevelFilter 70 Définitions des paramètres du filtre halo GlowFilter 70 Définitions des paramètres du filtre ombre portée DropShadowFilter 69 Faut-il renseigner toutes les propriétés pour les filtres ? 73

Placer un nom d'étiquette sur une image du scénario 426Réaliser une image de type motif, raccord, pour panoramiques 24Résolution limite des images 349Système hexadécimal 356

#### HTML

Créer un lien HTML sans ActionScript dans Flash 422 Les cibles d'affichage 421 Tester les liens HTML sur un serveur distant 427

#### Langage

3D avec la classe Caurina 250 3D avec la classe Tween 250 3D avec la classe TweenMax 250 Arrêter un écouteur 55 Arrêter un Timer 64 Arrondir une valeur 101 Calcul de la durée d'un chronomètre 59 Calculer avec la class Math 22 Calculer un pas d'incrémentation 26 Ciblage dans un document Flash AS3 237 Ciblage des boutons entre SWF imbriqués 415 Composant FLVPlayBack pour ActionScript 2 ou 3 170 Conversion de degrés en radians et inversement 22 Créer un fichier XML 117 Définir les chemins pour les requêtes externes 102 Définition du constructeur Point() 84 Détecter la fin d'une boucle d'itération Timer 64 Différence entre Loader et URLLoader 119

Différence entre target et currentTarget 129 Doit-on toujours placer un écouteur sur un chargeur pour activer l'affichage d'un contenu chargé dynamiquement ? 103 Enchaîner des actions à une interpolation TweenMax 47 Exemples de ciblage de contenus dans des SWF imbriqués (AS2 et AS3) 237 Exporter un symbole pour ActionScript 383 Générer une valeur aléatoire 101 L'ordre numérique en ActionScript 112 Le transtypage 64 Les classes 11 Les noms du fichier appelant 95 Les propriétés en ActionScript 3 12 Les touches de commande 321 Lire le XML 119 Mécanisme d'un tableau (Array) 384 Mécanisme d'une boucle for 127 Nommer les occurrences 10 Nommer une fonction 10 Options d'impression 354 Où placer l'écouteur et la fonction? 63 Paramétrer un composant via ActionScript 174 Philosophie de AS3 9 Pourquoi transtyper un chargeur en MovieClip? 235 Propriété overwrite pour TweenMax 413 Propriétés d'alignement de la scène 446 Propriétés 3D de la scène 284 Que faire des classes après compilation des SWF ? 42 Syntaxe chameau et séparateurs 10

Target et currentTarget 415 Typage des nombres 20

#### Logiciel

Centraliser les classes ajoutées avec les chemins de classe (classPath) 42 Installer une classe importée 428

Localiser les classes natives de Flash 32

#### Navigation

Différence entre les propriétés alpha et visible 396 Menus avec des symboles boutons 395

#### PDF

Convertir un PDF en SWF avec FlashPaper 451 Création dynamique de fichiers PDF 451 Différence structurelle entre Flash et Acrobat 450

#### Sites Full Flash

Activer l'accélération matérielle pour les contenus riches 441 Désactivation des contrôles du clavier en plein écran 441 Modes d'affichage de la scène 445

Principe de flottement façon styles CSS 449 Quitter le mode Plein écran avec Echap 443

#### Squelette

Cibler un segment 84 Construire un squelette pour la programmation 80 Création de squelettes humains 82 Heure de création et exécution 78

#### Typographie

Affichage des polices dans Flash 452 Le nouveau moteur de texte Text Layout Framework 458 Les polices et les masques 454 Vectoriser un texte dans Flash 451

#### Vidéo

Chapitrage vidéo avec les points de repère 211 Comment réactiver les champs de dimensionnement de l'encodeur ? 220 Composant FLVPlayBack pour ActionScript 2 ou 3 170 Conflit entre la cadence des vidéos et la cadence des animations Flash 165 Définition des composants associés à FLVPlayBack 190 Désactiver et réactiver l'affichage des sous-titres 215 Enchaîner plusieurs vidéos à la suite 217 Encoder en FLV avec Apple Compressor 147 Étendre les formatages du document XML pour les soustitres 215 Exporter le projet After Effects natif directement vers Flash 153 Flash Media Server 210 Icône de sélection de fichier du composant FLVPlayBack 171 Intégrer physiquement une vidéo dans le scénario 229 Le composant CaptionButton 215 Les formats pris en charge par Adobe Media Encoder 156 Les images-clés 166 Mécanisme du codec On2 VP6 162 Modifier la cadence des images 165 Paramètre source des composants vidéos 172 Reconstituer un univers 3D avec une vidéo aplatie 174 Trucage avec captation sur fond vert 152 Utiliser le FLV pour l'audio, la vidéo ou les deux 161

# Le Campus ActionScript 3 et le motion design

#### Programmer facilement la vidéo en HD, la 3D, le relief, les Tweens... dans le scénario !

Vous êtes graphiste et débutez en ActionScript 3 ou utilisez déjà ActionScript 2. Vous aimeriez contrôler les contenus et profiter des performances de ce nouveau langage directement dans le scénario de Flash. Ce livre est fait pour vous !

Vous y trouverez des solutions nouvelles, concrètes et clés en main. Vous y acquerrez les notions d'ActionScript indispensables pour pouvoir concevoir, sans l'aide d'un développeur, des interfaces sophistiquées et dynamiques à partir de symboles placés dans le scénario.

Sont abordés de façon claire et didactique : la vidéo en qualité HD avec toute l'interactivité, la 3D native, l'animation, les classes d'animation Tweens et TweenMax, les effets et les filtres, la gestion de documents imbriqués désormais plus complexe. Mais aussi de nombreux concepts inédits, comme le référencement de documents Flash, le relief, l'animation de squelettes et la 3D avec PaperVision.

Plus qu'un livre d'apprentissage, cet ouvrage rassemble toutes les techniques qu'un bon web designer doit aujourd'hui connaître. Un outil indispensable en production.

#### À propos de l'auteur

Arzhur Caouissin, auteur et réalisateur multimédia indépendant, est formateur depuis plus de dix ans à l'école des Gobelins, chez Pyramid et à l'INA. Spécialisé dans la technologie Flash, il est apprécié pour sa vision transversale et artistique des différents médias, et pour son expertise en création de contenus web enrichis.

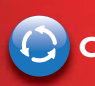

Codes sources et galerie sur www.pearson.fr !

#### PEARSON Pearson Education France

47 bis rue des Vinaigriers 75010 Paris Tél. : 01 72 74 90 00 Fax : 01 42 05 22 17 www.pearson.fr

#### Table des matières

- Les animations en ActionScript
- Interpolations et interactivité avec les classes Tween et TweenMax
- Les transitions d'effets et de filtres
- La programmation de squelettes
- Les galeries d'images
- La vidéo standard et composite en FLV
- La vidéo HD en F4V
- La vidéo interactive
- La 3D native
- La 3D et PaperVision
- API d'affichage et de colorimétrie
- Le Web en vrai relief
- Les systèmes de navigation avancés
- La communication Flash/HTML
- La gestion de sites Full Flash
- Les solutions de référencement du Flash
- L'accessibilité dans Flash
- Ressources

#### Niveau : Intermédiaire / Avancé Catégorie : Graphisme web / Programmation Configuration : Flash CS4 et ultérieur, Mac OS / Windows

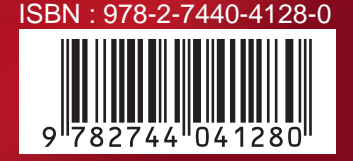